# פרמייר פרו סי אס 3 חוברת ההפעלה

<sub>מאת</sub> גיל לופו

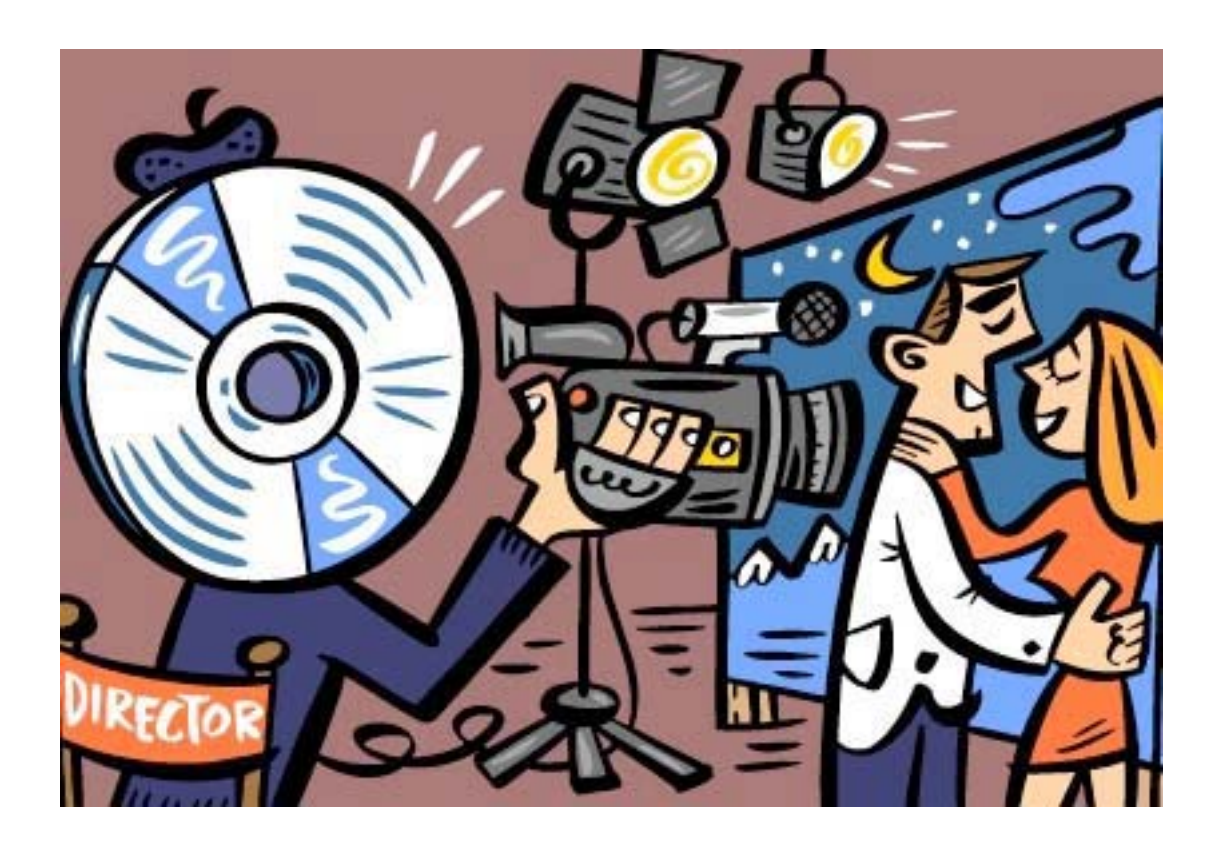

כל הזכויות שמורות לגיל לופו דצמ׳ 2007

# פרק- 1 הכרות כללית

פרמייר מתקינה את עצמה בתיקיית התכנות. כדי להזניק את התכנה בפיסי-Applications ובמק נתוך תיקיית start->all program->adobe premiere pro תחילה נתבקש להגדיר את טיב העבודה. המסך שיפתח מאפשר בחירה בין יצירת עבודה חדשה ופתיחת עבודה קיימת.

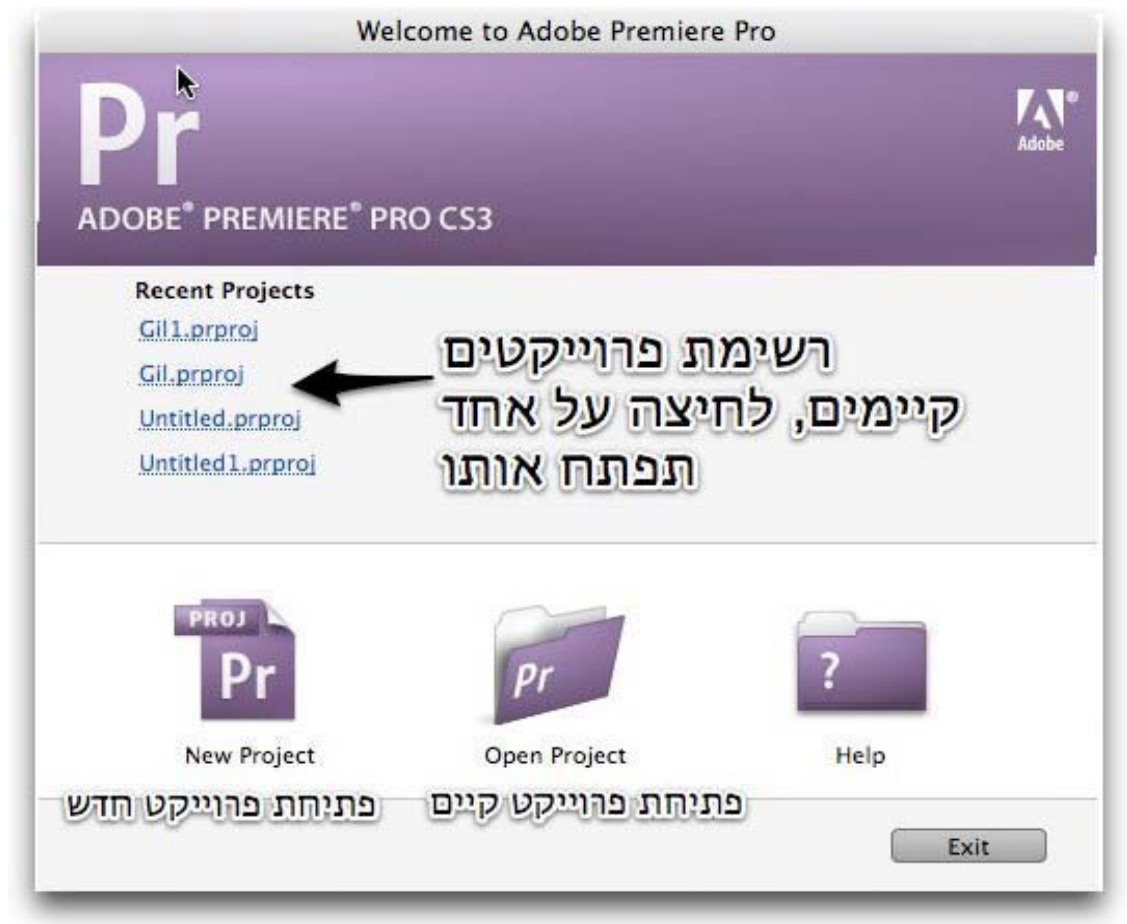

רשימה חלקית של עבודות קודמות מוצגת בצידו השמאלי של המסך.

לחיצה על שם העבודה- תפתח אותה.

בלחיצה על new project יפתח פרויקט חדש ויוצג בפננו חלון המבקש את הגדרות הפרוייקט.

פרוייקט הוא מסמך העבודה. כמו מסמך עיבוד תמלילים. הפרוייקט מאגד בתוכו את כל החלטות העריכה, אך לא את חומרי הגלם.

יש לשים לב כי חומרי הגלם (קטעי הוידאו, הקול והגרפיקה), נשמרים בנפרד על הכונן הקשיח במחשב, ואינם מעותקים לצרכי העבודה. לפיכך אין למחוק, להזיז או לשנות את שמות הקבצים או התיקיות בהן הם מאוחסנים.

כל שינוי כזה ימנע מהתכנה להציג את חומרי הגלם.

#### <u>הגדרות הפרוייקט</u>

פרמייר מאפשרת עבודה במגוון רחב של סטנדרטים ואיכויות. לכן יש להגדיר את סוג העבודה בכל פעם שפותחים פרוייקט חדש.

בעבודה עם מצלמת וידאו דיגטלית, שעובדת בשיטת השידור המוכרת בארץ- pal- יש לבחור בהגדרות הבאות DV pal standard 48khz

|                                                                                                    | New Pro                       | ject          |          |   |
|----------------------------------------------------------------------------------------------------|-------------------------------|---------------|----------|---|
|                                                                                                    | Load Preset Cu                | stom Settings |          | _ |
| Available Presets                                                                                                    | Description                   |               |          |   |
| <ul> <li>DV - 24P</li> <li>DV - NTSC</li> <li>DV - NTSC</li> <li>DV - PAL<br/>Standard 32kHz<br/>Standard 48kHz<br/>Widescreen 32kHz<br/>Widescreen 48kHz</li> <li>HDV</li> <li>Mobile &amp; Devices</li> </ul> | יש להתאינ                     |               |          |   |
|                                                                                                    |                               |               |          |   |
| Delete Preset                                                                                                    |                               |               |          |   |
| Delete Preset Location: /Users/Gil/D                                                                                                    | Documents/Adobe/Premiere Pro/ | 3.0/          | *) Brows | e |

ההגדרות הנוספות מתארות צורות עבודה אחרות, כולן לפי הגדרות הצילום: standard 32khz- צילום בו המצלמה היתה מכוונת להקלטת קול ב- 12bit standard 48khz- צילום בו המצלמה היתה מכוונת להקלטת קול ב- 16bit

מצבי הצילום מוגדרים בתפריט המצלמה, במידה והגדרות העבודה בפרמייר אינן תואמות את הגדרות הצילום הסאונד לא יהיה תואם לתמונה.

Widescreen 48khz- צילום במצב 16:9, בו התמונה נראית כתמונה הצולמה במצלמת קולנוע

צילום במסך רחב מתאים להקרנה על מסכי פלזמה או lcd בדומה להקרנת סרט במסך רחב. כדי לשדר סרט שצולם ב- 16:9, על טלביזיה רגילה או באמצעות מכשיר שאינו תומך בהקרנה במסך רחב, יש להפעיל מספר אפקטים על החומר המצולם, ולמחשב יידרש זמן לסיום הסרט. כשהוגדרה איכות העבודה, קוראים לפרויקט בשמו, בשורה התחתונה, וניתן לשמרו בתיקיה יעודית.

רצוי לפתוח תיק מיוחד לכל הפרוייקטים, לצורך אירגון וגיבוי. כמו כן רצוי למקם כל פרוייקט בתיקיה משלו ולאחסן בה חומרים שאינם וידאו כמו גרפיקה וקטעי מוסיקה.

התכנה תעלה ויפתחו חלונות העבודה הבסיסים.

| Effects Project Gill ×                                                                                                    | History                                                               | Source: france water view mo                                         | Effect Controls Audi                                                                                                    | Mixer Sequence Program: Se                                                                                                    | quence 01 🔻 🛪                                                                                                    | (#)                                            |
|----------------------------------------------------------------------------------------------------|-----------------------------------------------------------------------|----------------------------------------------------------------------|----------------------------------------------------------------------------------------------------|----------------------------------------------------------------------------------------------------|----------------------------------------------------------------------------------------------------|------------------------------------------------|
| 100<br>■ ■ ■ ■ ■ ■ ■ ■ ■ ■ ■ ■ ■ ■ ■ ■ ■ ■ ■                                                                                                     | r_view.mov<br>k 576 (1.067)<br>0, 25.00 fps<br>16-bit - Stereo        |                                                                      | and the                                                                                                    |                                                                                                    |                                                                                                    |                                                |
| Gil1.prproj                                                                                                    | 14 Items                                                              |                                                                      | and the second second                                                                                                    |                                                                                                    |                                                                                                    | -4                                             |
| Find: In: M                                                                                                    | Name                                                                  |                                                                      | 4                                                                                                    |                                                                                                    |                                                                                                    | 131                                            |
| Name A                                                                                                    | Label                                                                 |                                                                      |                                                                                                    | Contraction of the Contraction of the Contraction o |                                                                                                    | A Carlos                                       |
| dordon.mov                                                                                                    |                                                                       |                                                                      |                                                                                                    | Contra Street                                                                                                    |                                                                                                    | Carlos and and and and and and and and and and |
| france_water_view,mov                                                                                                    |                                                                       |                                                                      | a de la companya de la companya de l |                                                                                                    | Repair                                                                                                    |                                                |
| kineret.mov                                                                                                    |                                                                       |                                                                      | AND ANY ARE                                                                                                    | and the second second sec                                                                                                    |                                                                                                    |                                                |
| Niagara_fall.mov                                                                                                    |                                                                       |                                                                      |                                                                                                    |                                                                                                    | and the second second s |                                                |
| Sequence 01                                                                                                    |                                                                       | CP & Frank                                                           |                                                                                                    |                                                                                                    | and the second second sec                                                                                                    |                                                |
| Title 01                                                                                                    |                                                                       | Contract States                                                      |                                                                                                    |                                                                                                    | the second and have been a second as                                                                                                    | and the second second                          |
| 😫 tuscani.mov                                                                                                    |                                                                       |                                                                      |                                                                                                    |                                                                                                    |                                                                                                    |                                                |
| לןמקרקא2 mov.1 ל                                                                                                    |                                                                       | <b>在</b> 由于1000年1                                                    |                                                                                                    |                                                                                                    |                                                                                                    |                                                |
| לומקרקא2 mov scenes.1 לי                                                                                                    |                                                                       |                                                                      |                                                                                                    |                                                                                                    |                                                                                                    |                                                |
| Title 02                                                                                                    |                                                                       | 00:00:17:13                                                          | Fit V                                                                                                    | 00:00:04:09 0 9 00:00:02:2                                                                                                    | 22 Fit V                                                                                                    | 00:00:15:00 0                                  |
| mov.Subc.1 2אמקרקאב                                                                                                    | > 🛄 👘                                                                 | 0:00 00:00:30                                                        | 00                                                                                                    | 00:01:30:00 500:00                                                                                                    | 00.05.00.00                                                                                                    | 00 10 00                                       |
| מסרסאב mov.Subc.1 2 ומסרסאב                                                                                                    |                                                                       |                                                                      |                                                                                                    |                                                                                                    | 1 1 1 1 1 2 2 2 1 2                                                                                                    |                                                |
| 15 H H H J J, J 4                                                                                                    |                                                                       | 5 7 1                                                                |                                                                                                    | · · · ·                                                                                                    |                                                                                                    | ш »,                                           |
|                                                                                                    |                                                                       |                                                                      |                                                                                                    | 100                                                                                                    |                                                                                                    |                                                |
| Timeline: (no sequences) ×                                                                                                    |                                                                       | {+ ->} {>}                                                           | · ····································                                                                                                    | Ψ.                                                                                                    | {+ -+} {>}                                                                                                    | ena alta                                       |
| Info Timeline: Sequences) ×                                                                                                    |                                                                       | {+ →} { <b>&gt;</b> }                                                |                                                                                                    | θ.                                                                                                    | {+ +} (>}                                                                                                    |                                                |
| Info Timeline: (no sequences) ×                                                                                                    | 00.00.01.00                                                           | {+ →} {>}                                                            | 003.00 00:00.04:00                                                                                                    | 00:00:05:00 00:00:06:00                                                                                                    | {+ →} {>} 1 + + + + + + + + + + + + + + + + + +                                                                                                    | 00:00:10:00                                    |
| Timeline: (no sequences) ×<br>Info Timeline: Sequence 0<br>00:00:02:22 00:00<br>(1) 00 00                                                                                                    | 00:00:01:00                                                           | {+ →} {>}                                                            | 0.03.00 00:00.04:00                                                                                                    | UE:<br>00:00:05:00 00:00:06:00                                                                                                    | {+ →} {>} 1                                                                                                    | 00:00:10:00                                    |
| Timeline: (no sequences) ×                                                                                                    | 00.00.01.00                                                           | {+ →} {>}                                                            | 00.00 00.00 04.00                                                                                                    | 00:00:05:00 00:00:06:00                                                                                                    | (+ →) (b)<br>00.00,07.00 00.00,08.00 00.00,09.00 00.00,09.00 00.00,00 00.00,00 000000 00.00,00 00.00,00 00.00,00 00.00,00 00.00,00 00.00,00 00.00,00 00.00,00 00.00,00 00.00,00 00.00,00 00.00,00 000,00 000,00 000,00 000,00 000,00 000,00 0000    | 90:00:10:00                                    |
| Info Timeline: (no sequences) ×<br>Info Timeline: Sequence 0<br>00:00:02:22<br>(c) 0 0<br>(c) Video 3                                                                                                    | 00.00.01.00                                                           | {+ →} {>}                                                            | 00.00 04.00                                                                                                    | U0:00:05:00 00:00:06:00                                                                                                    | {+ →} {=} 1                                                                                                    | 90:00:10:00<br>44 #G                           |
| Info         Imeline: (no sequence)           Info         Imeline: Sequence 0           00:00:02:22         00:00           00:00         0           00:00:02:22         00:00           00:00         0           00:00:02:22         00:00           00:00:02:22         00:00           00:00:02:22         00:00           00:00:02:22         00:00           00:00:02:22         00:00           00:00:02:22         00:00           00:00:02:22         00:00           00:00:02:22         00:00           00:00:00:02:22         00:00           00:00:02:22         00:00           00:00:02:22         00:00           00:00:02:22         00:00           00:00:02:22         00:00           00:00:02:22         00:00           00:00:02:22         00:00           00:00:02:22         00:00           00:00:02:22         00:00           00:00:02:22         00:00           00:00:02:22         00:00           00:00:02:02:02:02:02         00:00           00:00:02:02:02:02:02         00:00           00:00:02:02:02:02:02:02:02         00:00           00                                                                                                    | 00.00.01.00                                                           | {+ →} {>}                                                            | 00.00 00.0004.00                                                                                                    | U:<br>00.00.05.00 00.00.06.00<br>Cross Dissolve                                                                                                    | {+ →} {+} ; ; ; ; ; ; ; ; ; ; ; ; ; ; ; ; ; ; ;                                                                                                    |                                                |
| Timeline: (no sequences) ★     Info     Timeline: Sequence L     00:00:02:22     00:00     (⊆ ○ □ □ □     ○ Video 3     ○ Video 2     ○ Video 1     Imov.5di                                                                                                    | 00:00:01:00                                                           | {- →} (>)                                                            | 203.00 00:00 24:00                                                                                                    | LE:<br>00.00.05.00 00.00.06.00<br>Cross Dissolve                                                                                                    | (+ →) (b)                                                                                                    |                                                |
| Timeline:         (no sequences) *           Info         Timeline: Sequence (           00:00:02:22         00:00           (g: Q: Q: Q: Q: Q: Q: Q: Q: Q: Q: Q: Q: Q:                                                                                                    | 00:00:01:00<br>bklip002 [V.1 2appenb O                                | {- →} (+)                                                            |                                                                                                    | LE:<br>00.00.05.00 00.00.06.00<br>Cross Dissolve                                                                                                    | (+ -+) (++) <u></u>                                                                                                    |                                                |
| Timeline: (no sequences) * Info Timeline: Sequence ( 00:00:02:22 00:00 (2 0) 00:00 (2 0) 0 | 00:00:01:00<br>btilp002 [V.1 2xp1path O<br>btilp002 [A.1 2xp1path V   | {>} (>)                                                              | 03.00 00.000                                                                                                    | LE:<br>00.00.06.00<br>Cross Dissolve                                                                                                    | {+ →} {+} } <u>-</u>                                                                                                    |                                                |
| Timeline: (no sequences) ★           Info         Timeline: Sequence C           00:00:02:22         00:00           (g)         (g)           (g)         (g)           (g)         (g)           (g)         (g)           (g)         (g)           (g)         (g)           (g)         (g)           (g)         (g)           (g)         (g)           (g)         (g)           (g)         (g)                                                                                                    | 00.00.01.00<br>ekile002 (V. 1 2ecrype) V<br>ekile002 (A. 1 2ecrype) V | {- →} (>)<br>00000200 0000<br>Ipacity Opacity -                      | 000000000000000000000000000000000000000                                                                                                    | LE:<br>Cross Dissolve                                                                                                    | (+ →) (+)<br>00.00,07:00<br>Trite 02                                                                                                    | 00.0010.00                                     |
| Timeline:         (no sequences) ★           Info         Timeline: Sequence (           00:00:02:22         (00 00           (g)         > (10 00           (g)         > (10 00           (g)         > (10 00           (g)         > (10 00           (g)         > (10 00           (g)         > (10 00           (g)         > (10 00           (g)         > (10 00           (g)         > (10 00                                                                                                    | 00.00.01.00<br>belie002 (v. 1.2xc:pm) O                               | {+ →} {>}                                                            |                                                                                                    | LE<br>00:00:05:00 00:00:06:00<br>Cross Dissolve                                                                                                    | (+ →) (b):                                                                                                    |                                                |
| Timeline:         (no sequence)           ING         Timeline:         Sequence (           00:00:02:22         00:00         (           00:00:02:22         00:00         (           00:00:02:22         00:00         (           00:00:02:22         00:00         (           00:00:02:22         00:00         (           00:00:02:22         00:00         (           00:00:02:22         00:00         (           00:00:02:22         00:00         (           00:00:02:22         00:00         (           00:00:02:22         00:00         (           00:00:02:22         00:00         (           00:00:00:02:20         00:00         (           00:00:00:00:00:00:00         00:00         (                                                                                                    | 00.000.01.00<br>belie002 [v.1 2ap:peop 0<br>belie002 [A.1 2ap:peop 0  | (+ →) (>)<br>00 00 02:00 00 00<br>pacity Opacity -<br>folume Level - |                                                                                                    | LE:                                                                                                    | (+ -+) {b}                                                                                                    |                                                |
| Timeline: (no sequences) ★           Info         Timeline: Sequence C           00:00:02:22         00:00           (c)         0           (c)         Video 3           (c)         Video 1           (c)         Video 2           (c)         Video 1           (c)         Video 1           (c)         Video 1           (c)         Video 1           (c)         Video 1           (c)         Video 1           (c)         Video 1           (c)         Video 2           (c)         Video 3           (c)         Video 3           (c)         Video 3                                                                                                    | 00000100                                                              | (+ →) (+)<br>00000200 0000<br>Ipacity Opacity +<br>Tolume Level +    |                                                                                                    | LE:<br>Cross Disorive                                                                                                    | (+ →) (b)                                                                                                    |                                                |

החלונות בתכנה מסודרים בצורת לשוניות או תגיות. ניתן לשנות את גדלי החלונות על ידי העמדת העכבר בחיבור בין שני חלונות, והזזתו ימינה או שמאלה, תקטין חלון אחד על חשבון השני. גרירת לשונית על חלון, תמקם אותה על אותו חלון, לפי החיווי הסגול:

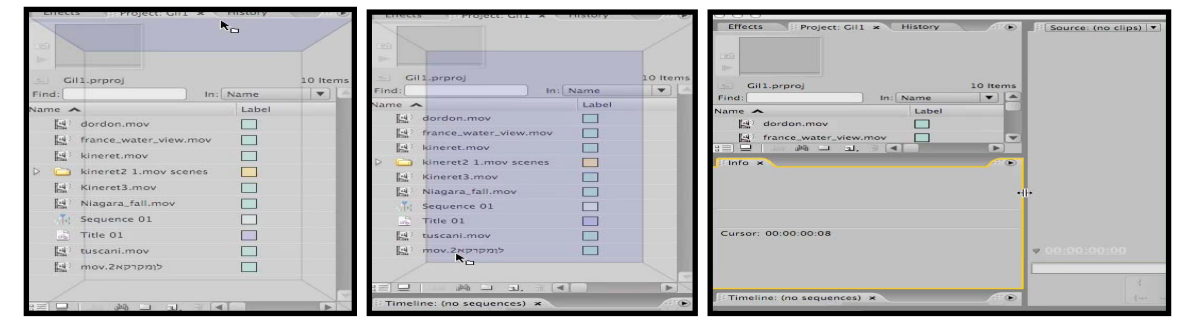

הגדלה והקטנה של חלון

הוספת חלון לתגיות

מיקום החלון מעל לחלון הנבחר

# <u>חלון הפרוייקט</u>

זהו המחסן של כל חומרי הגלם שלנו, כאן ירוכזו קטעי וידאו, קטעי קול, תמונות, גרפיקה, פס קול והסיקוונסים - ציר זמן נוספים, שלנו.

| Effect | s Project: Gill × H   | istory |       | ۲   |
|--------|-----------------------|--------|-------|-----|
| Eind:  | In: Nat               | ne     | 10 10 | 2ms |
| Name - | <b>`</b>              | Label  |       |     |
| 1      | dordon.mov            |        |       | 11  |
| 1      | france_water_view.mov |        |       |     |
| 1      | kineret.mov           |        |       |     |
|        | Niagara_fall.mov      |        |       |     |
| - Te   | Sequence 01 Por compo |        |       |     |
| 3      | Title 01 5000         |        |       |     |
|        | tuscani.mov           |        |       |     |
| 3      | Kineret3.mov          |        |       |     |
| D 🗀    | kineret2 1.mov scenes |        |       |     |
| 3      | mov.2לןמקרקא          |        |       |     |
|        |                       |        | Ð     | 2   |

#### <u>חלון המוניטור</u>

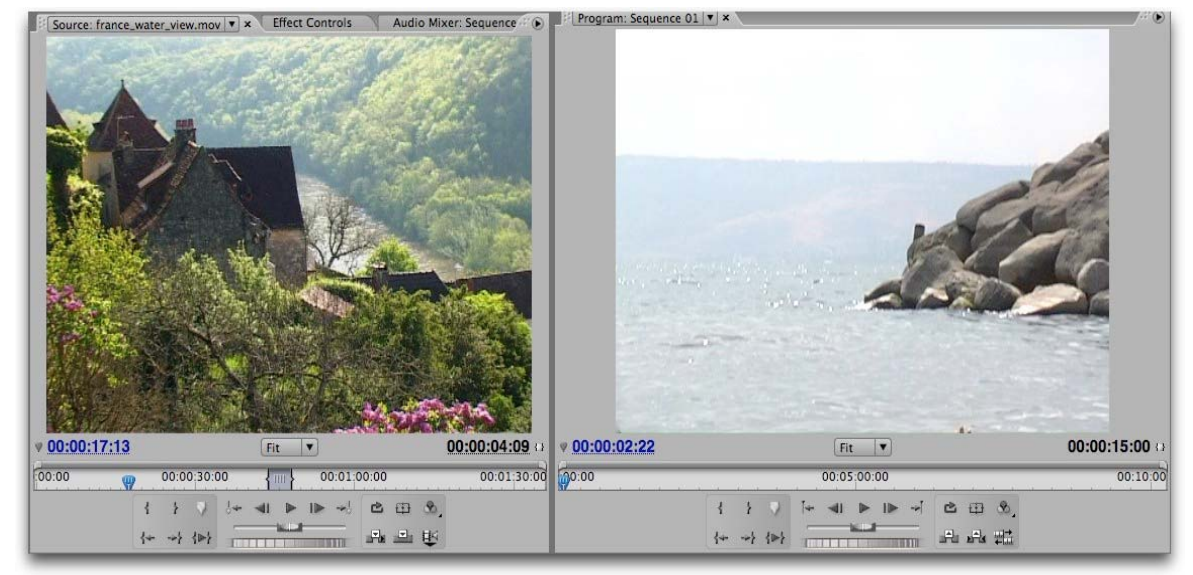

חלון זה מחולק לשניים. צד שמאל מראה את חומר הגלם עליו אנו עובדים, צד ימין מראה את הסרט הערוך, כפי שהוא מונח בחלון ציר הזמן.

בחלון כפתורים רבים המאפשרים ניווט בסרט.

בתחתית החלון כפתורי ניגון, כפי שיש בכל מכשיר וידאו ביתי.

- סימון נקודת הכניסה (in point) של קטע הסרט הנבחר
- סימון נקודת היציאה )out point) של קטע הסרט הנבחר.
- הנחת סימניה על קטע סרט, לצורך איתור מהיר, סימון וסנכרון ا
  - עבור לסימון קודם 📩
    - פריים אחד לאחור ᆀ
      - נגן את הסרט 🖳

ŝ

- פריים אחד קדימה 坚
- עבור לסימון הבא 📥
- נגן את הסרט במעגליות (לופ) 🖆
- הראה את גבולות הפריים. כל מה שנמצא מחוץ למסגרת לא יראה בטלביזיה 🌐
  - פתיחת אופציות ומסכים נוספים, של חלון זה 🕍

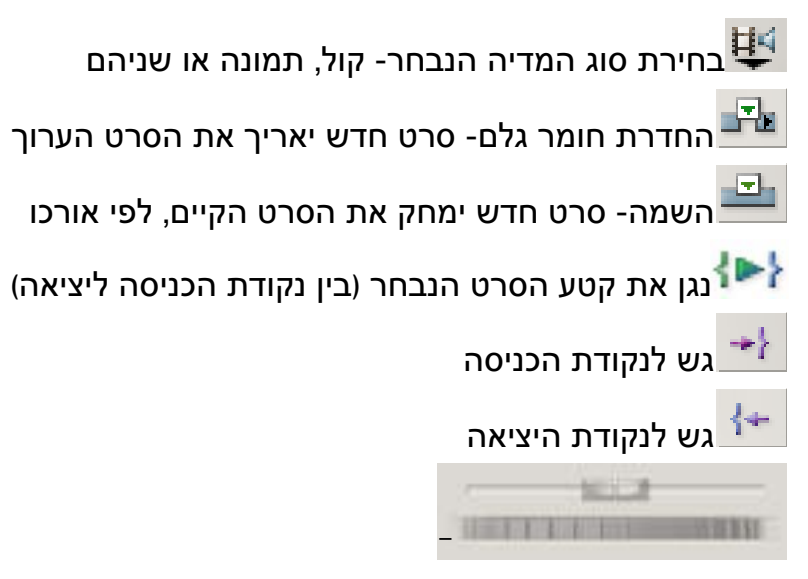

שתי מגללות לגלילת הסרט, לפי הרגש.

העליונה- גרירת המכוון באמצעות לחיצה על העכבר, ימינה תגרום לסרט לנגן קדימה. ככל המכוון יוסט ימינה יותר, ינוגן הסרט מהר יותר. שחרור העכבר, יגרום לסרט לעצור. גרירת המכוון שמאלה תגרום לסרט לנגן אחורנית, במהירות הנקבעת על פי מיקום המכוון. התחתונה- מתפקדת ככפתור, בדומה לכפתור עצמת הקול, ברדיו. לחיצה וסיבוב הכפתור ימינה או שמאלה תגרום לניגון איטי של הסרט, כדי לדייק במציאת תמונה (פריים) בודדת בסרט.

# <u>כלי העבודה</u>

בחלון זה מרוכזים כלי העבודה הבסיסים, לעבודה על הטיים ליין, בתכנה.

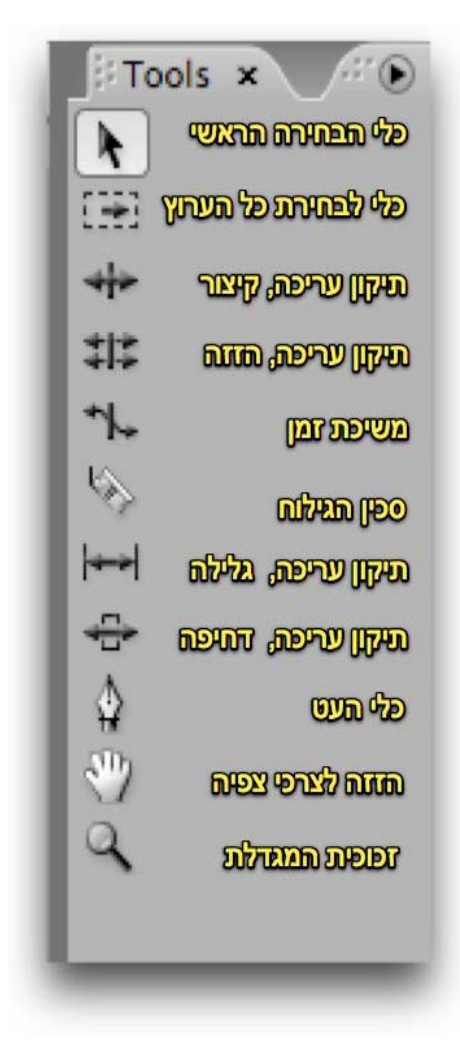

על הכלים יורחב בהמשך, כחלק מההסבר על תהליכי העבודה.

יש לוודא תמיד, כי הכלי איתו עובדים הוא כלי הבחירה הראשי, אלא אם בחרנו במודע לעבוד עם כלי אחר.

#### <u>חלון ציר הזמן</u>

| 00:00:02:22<br>💽 🍳 🛆 (                           |                                             | 00:00:02:00 00:00:03:0 |
|--------------------------------------------------|---------------------------------------------|------------------------|
| 🖲 📄 👂 Video 3                                    | ערוצי הוידאו                                | אש ההשמעה              |
| 🖲 📄 👂 Video 2                                    | גע מוצגים שלושה ערוצים                      | 10                     |
| ♥ Video 1                                        | ( <u>Imov.Subclip002 [V.1 2 לומקרקא</u> ) ( | Opacity:Opacity -      |
| <ul> <li>✓ Audio 1</li> <li>✓ Audio 1</li> </ul> | א לומקרקא2 <u>Imov.Subclip002 (A.1</u>      | Volume:Level -         |
| Audio 2                                          |                                             |                        |
| Audio 3                                          | דגע מוצגים שלושה ערוצים                     | D                      |

זהו שולחן העבודה של התכנה, בו נוצר הסרט הערוך.

חלון זה מייצג סרגל שמודד זמן. השנתות מופיעות בחלקו העליון של החלון, הן יחידות זמן. כל שורה בחלון מייצגת ערוץ וידאו או ערוץ קול.

הסרטים מונחים בחלון זה, וארכם הויזאלי, המקום אותו הם תופסים בשורה עליה הונחו, מייצג את אורכם בזמן שלהם. קטע ארוך יותר, יראה ארוך גם בחלון ציר הזמן.

בפרמייר סי אס 3, ניתן לפתוח במקביל מספר חלונות ציר זמן, וזאת כדי לאפשר לעורך גמישות בזמן העבודה.

על חלונות נפרדים, ניתן לערוך סצינות שונות מאותו הסרט, ואחר כך לצרפם יחד בצורה קלה ופשוטה, או לערוך גרסאות שונות של אותו הסרט.

העברת חומר מציר זמן אחד לאחר מתבצעת על ידי גרירת החומרים או על ידי העתקה והדבקה. במידה ואחד החלונות ״נעלם״, ניתן לזמן אותו באמצעות תפריט window.

כששולחן העבודה הופך מבולגן וחסר תקנה ניתן לבחור מתפריט window שיטת ארגון מומלצת

window->workspace->editing

| Window   | Help         |       |                     |            |
|----------|--------------|-------|---------------------|------------|
| Worksp   | ace          | Þ     | Audio               | 飞仓1        |
| Audio    | Aaster Meter | c     | Color Correction    | <b>飞仓2</b> |
| Audio    | Aixer        | 3<br> | ✓ Editing           | 飞合3        |
| Capture  | 8            |       | Effects             | 飞仓4        |
| Effect C | ontrols      | ☆5    | New Workspace       |            |
| Effects  |              | 67    | Delete Workspace    |            |
| Events   |              |       | Reset Current Works | nace       |
| History  |              |       | Reset current froms | pacem      |

או לשמור את הגדרות שולחן העבודה הפרטיות שלנו: Window->Workaspace->New Workspace בתיבת השיחה שתפתח יש לתת להגדרות שם. ההגדרה החדשה תופיע בחלון ה Workspace.

# הכנסת חומרי גלם למחשב

פעולת ההקלטה של חומר הגלם למחשב נקראת דגימה או דיגיטציה. בפרק זה אדגים דגימה של חומר גלם ממצלמת וידאו דיגטלית. את המצלמה מחברים למחשב באמצעות כבל firewire.

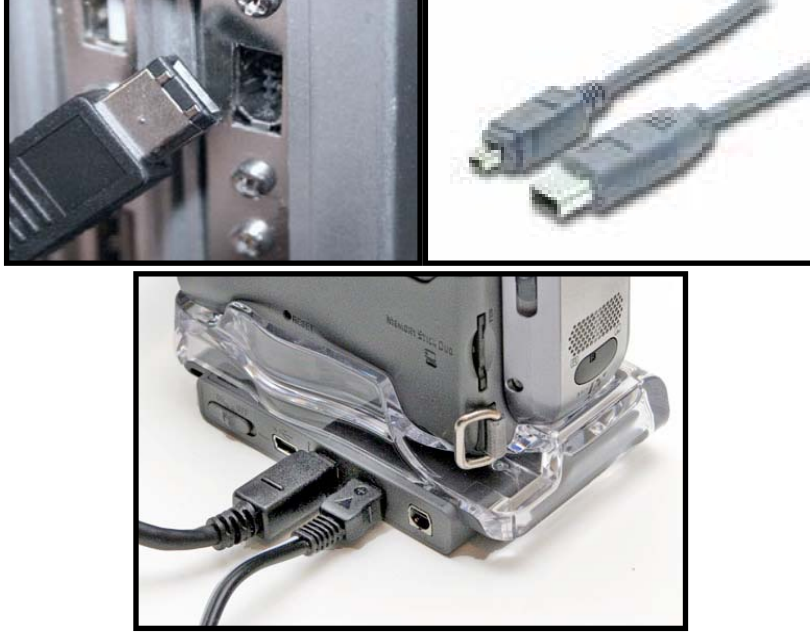

יש לוודא שהמצלמה כבויה ואינה מחוברת לחשמל בעת החיבור. המהדרין מכבים את המחשב.

למרות האמונות המקובלות, חיבור או ניתוק מצלמה, ללא כיבוי, עלול לפגום בה ובמחשב. הפגיעה מתבטאת בהרס כרטיס הפיירוייר, בד״כ במצלמה, ובהוצאה כספית גבוהה לתיקון התקלה. יש להקפיד מאד בכללי חיבור המצלמה למחשב.

כרטיס פירוייר הכרחי להקלטת חומרי גלם מהמצלמה למחשב.

במקינטוש הכרטיס מובנה, בפיסי לעיתים הוא מובנה ולעיתים יש לרכוש כרטיס ולחברו. כרטיסי פיירוייר הם כרטיסים זולים, אבל לבדוק את תאימות הכרטיס לתכנה.

# <u>דגימת חומר גלם למחשב, ממצלמת DV או HDV מבוססת קלטת</u>

1. יש לחבר את המצלמה למחשב, כמוסבר (לנתק את המצלמה והמחשב מהחשמל ולחבר כבל פיירוייר)

2. יש להדליק את המצלמה

3. יש להדליק את המחשב

4. יש להזניק את פרמייר - פיסי: תפריט start->adobe-> premiere cs 3, מק מתיקיית applications

5. יש לפתוח פרוייקט חדש או להכנס לפרוייקט קיים

6. יש לפתוח את חלון הדגימה באמצעות תפריט File->capture או קיצור מקלדת F5. חלון הדגימה יפתח. במידה והחלון מזהה חיבור למצלמה, החלון יהיה פעיל וניתן יהיה לשלוט על

המצלמה באמצעות הכפתורים הבאים:

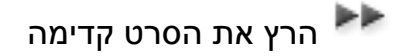

הרץ את הסרט לאחור 돽

פריים קדימה 🕨

פריים אחד לאחור ᆀ

play המצלמה תריץ את הקלטת.

(in point) קבע נקודת התחלה (

(out point) קבע נקודת סיום (

גש לנקודת ההתחלה המסומנת া

גש לנקודת הסיום המסומנת 📌

התחל הקלטה 🥯

צור חלוקה לפי קטעים מצולמים (בדגימת קטע ארוך, פרמייר תחלק אותו אוטומטית לפי 🖬 צור חלוקה לפי קטעים מצולמים (בדגימת קטע וידאו חדש במחשב)

הסצנה הבאה 🛱

הסצנה הקודמת 📸

ד. באמצעות כפצור ה play יש לנגן את החומר המצולם בקלטת

8. לחיצה על כפתור ההקלטה, תתחיל את ההקלטה ולחיצה על מקש esc תעצור אותה

9. בדגימה של קטעים ארוכים, מומלץ להפעיל את אופציית החלוקה האוטומטית לקטעים

10. בסיום ההקלטה, תעלה תיבת שיחה. יש לתת לחומר המוקלט שם ולשמרו.

כל חומרי הגלם שנדגמו יופיעו באופן מסודר בחלון הפרוייקט.

# <u>דגימה על פי רישום מוקדם (דגימה מקובצת)</u>

צידו השמאלי של החלון מחולק לשניים, באמצעות תגיות כל תגית מייצגת חלון נפרד. חלון ה logging מאפשר לנו לייצר רשימות של שוטים (קטעי סרט) מחומר הגלם, לדגימה עתידית. השימוש בחלון זה מחייב הקלטת סרט באמצעות מצלמת DV, HDV או ציוד אחר הנשלט על ידי התכנה באמצעות טיים קוד.

זוהי שיטה מקצועית ומומלצת לעריכה, שכן תהליך הלוגינג (רישום מוקדם של חומרי הגלם), עוזר בארגון המחשבה, לקראת העריכה.

כמו כן, תהליך המיון מונע הכנסת חומר גלם רב למחשב- והעמסתו לשווא.

רשימת דגימה אינה כוללת חומר גלם, אלא רק את רישום תזמונם בקלטת.

הקלטת חומרי הגלם ברשימה, מחייבת פעולה נוספת.

# החלון מחולק לארבעה חלקים.

setup להגדרת סוג חומר הגלם- וידאו, קול בלבד או שניהם גם יחד, וכן הפרוייקט שיאחסן את רשימת הדגימה.

| Capture:      | Audio and Video                           |
|---------------|-------------------------------------------|
| Log Clips To: | ✓ ☐ Gil1.prproj ✓ ☐ kineret2 1.mov scenes |

clip data-מידע הקליפ- חלק זה של חלון הרישום מאפשר מתן שם לקלטת, לקליפ, רישום-של תאור מילולי קצר לקליפ, רישום הסצנה והשוט (מקובל בסרטים עלילתיים וסרטים דוקומנטרים). חשוב מאד למלא את שדה שם הקלטת, ולתת לכל קלטת, שם ייחודי. במידה ונעשה שימוש במספר קלטות, המחשב יבקש לזהות עבורו את הקלטת על פי השם שניתן כאן.

במקרה של צורך בדגימה נוספת, בעתיד, זהו כלי הגיבוי המרכזי של עורך הוידאו.

| Tape Name:   | שם הקלטת                |
|--------------|-------------------------|
| Clip Name:   | שם הקליפ (רצוי באנגלית) |
| Description: | תאור כללי               |
|              |                         |
| Scene:       |                         |
| Shot/Take:   |                         |
| Log Note:    |                         |
|              |                         |
|              |                         |
|              |                         |

timecode בחלק זה של החלון, נגדיר את הקטע הרצוי בקלטת, לצורך דגימה עתידית

תהליך יצירה של רשימה לדגימה עתידית:

- set in .1 לסימון תחילת הקטע
- .2 לסימון סוף הקטע.
  - .3 log clip לרישום הקטע.

.set in -set out - log clip תהליך העבודה, אם כן,

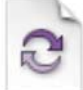

בחלון הפרוייקט. דגימת כל (offline) התוצאה המתקבלת- רישום של קליפ ללא וידאו הקטעים שנרשמו, מתבצעת בחלקו התחתון של החלון.

רצוי לרשום תמיד קטע ארוך יותר מהקטע בו נשתמש בסוף (זנב), לצורך תיקוני עריכה.

| 4 | 00:00:00:00 | Set In   |
|---|-------------|----------|
| ł | 00:00:00:00 | Set Out  |
|   | 00:00:00:01 | Log Clip |

#### Capture

| In/OL    | it 🔄     | Tape |  |
|----------|----------|------|--|
| Scene D  | etect    |      |  |
| Handles: | 0 frames |      |  |

כאן מופיעים כפתורי הביצוע. לחיצה עליהם תביא להקלטת חומר הגלם למחשב.

in/out להקלטת הקטעים שסומנו, באופן מיידי

Tape- להקלטת קלטת מלאה

scene Detection - מפצל קטע ארוך שנדגם, לשוטים קצרים, בהתאם לצילום. בכל פעם שהופעלה המצלמה- יווצר שוט חדש.

File->Batch capture אפשרות אחרת לדגימת קטעים שנרשמו מראש היא מתפריט

שיטת ההקלטה הפשוטה ביותר, היא השיטה המיידית.

לחיצה על הפתור האדום 🔎, להקליט ולעצור באמצעות esc במקלדת.

#### <u>עריכה בסיסית</u>

חומרי הגלם מסודרים בחלון הפרוייקט. כדי לערוך אותם לסרט יש:

ללחוץ עם העכבר פעמיים על קטע סרט מבוקש. הסרט יעבור לחלון המוניטור (source)
 בחלון המוניטור יש לקבוע נקודות כניסה ויציאה in/out על ידי לחיצה במקלדת על כפתורי
 בחלון המוניטור יש לקבוע נקודות צריכה ויציאה In/out על ידי לחיצה במקלדת.
 ה - ו (מ- IN) או O (מ- OUT) המקלדת צריכה להיותבמצב בחירת השפה- אנגלית.

כדי לנגן את הסרט play

(in point) לקביעת נקודת התחלה (

(out point) לקביעת נקודת סיום (

כדי לראות רק את הקטע המסומן 🕪

3. את הקטע המסומן יש להעביר לשורת video-1 בחלון ציר הזמן, על ידי לחיצה עם העכבר במרכז התמונה וגרירה, תוך כדי לחיצה, לערוץ הנבחר בחלון ציר הזמן.

לחילופין ניתן ללחוץ על הכפתור איש או קיצור מקלדת- לחיצה על ״,״ (פסיק) במקלדת. פעולה זו תניח את קטע הוידאו על הערוץ הנבחר, בסמוך לסמן. במידה והסמן נמצא עלל קטע וידאו קיים, פרמייר תפצל את הקטע לשניים ותחדיר את קטע הוידאו החדש ממקום הסמן והלאה. פעולה זו נקראת החדרה (insert).

יש לחזור על פעולה זו עבור כל קטע וידאו, לעריכה.

כדי לצפות בסרט הערוך, יש ללחוץ על כפתור ה 🟲 play, בחלון ה program.

טיפים:

**צפיה בטלביזיה**- במידה ואל המחשב מחוברת מצלמת וידאו, בחיבור פיירוייר, ומצלמה כניסות DV, פרמייר תשדר תמונת וידאו באיכות מלאה, דרך המצלמה. ניתן לחבר למצלמה טלביזיה ולצפות בחומרי הגלם או בסרט הערוך, באיכות מירבית

**תמונה רועדת ולא ברורה בחלון ה-** program**-** במידה ופרמייר מזהה מצלמה מחוברת, היא תנסה לשדר את התמונה דרכה. לעיתים המצלמה לא באמת מחוברת, והתוצאה היא תמונה מרצדת בחלון ה program. כדי לתקן את הבעיה יש להכנס לתפריט

Playback Settings...

Project->project settings וללחוץ על הכפתור General וללחוץ על הכפתור Project->project settings במסך שיפתח, יש להפוך את אופציית External Device מ DV ל None.

# <u>חלון המוניטור (Source)</u>

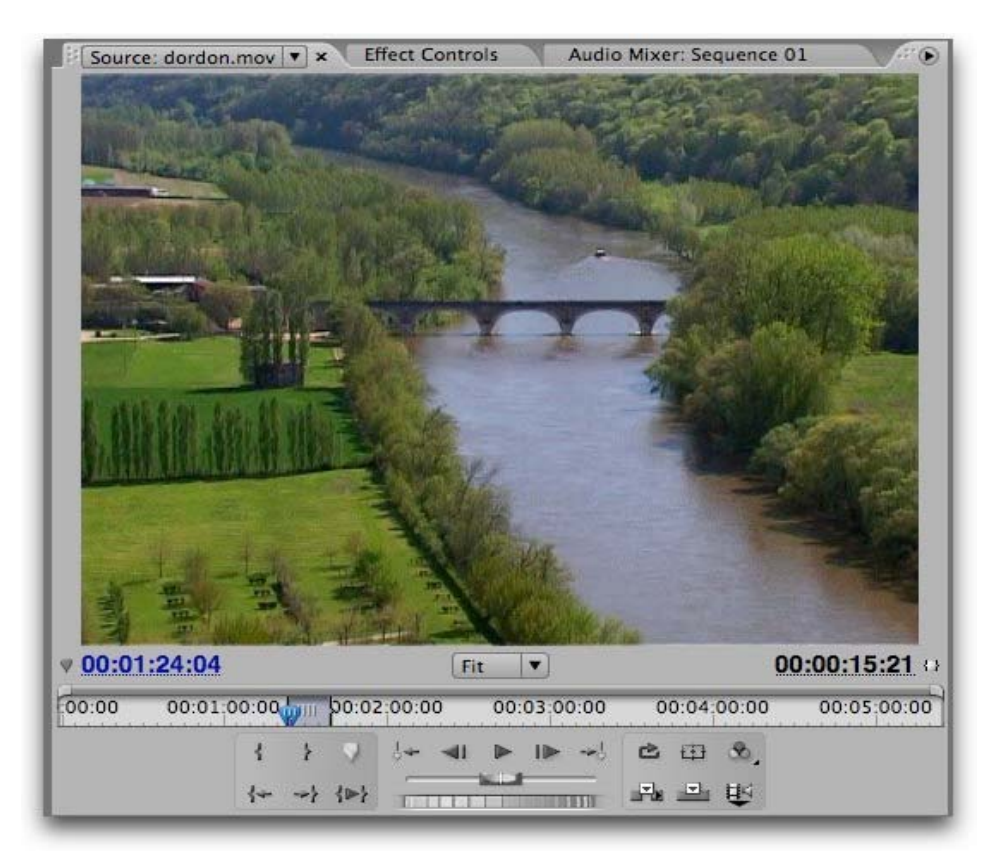

מיועד לצפייה ועריכה של חומרי הגלם.

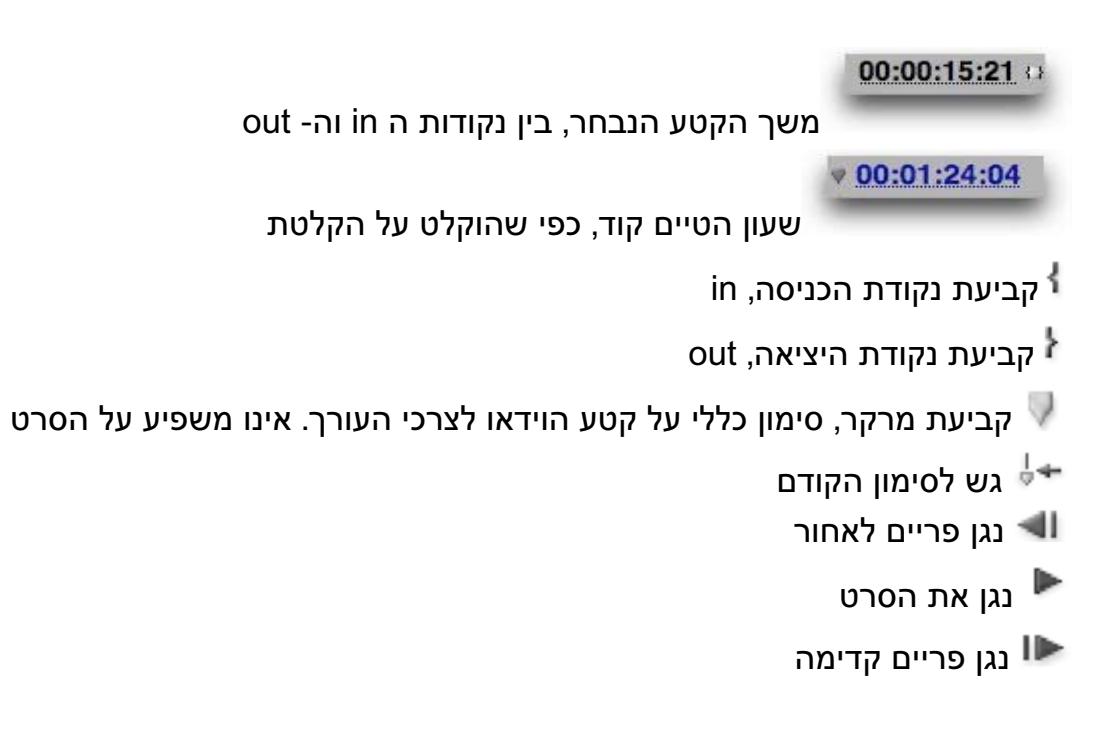

גש לסימון הבא 🔧

נגן את הקטע ללא הפסקה (לופ) 👛

ראה את הגבולות הבטוחים של הפריים. מה שנמצא מעבר לסימון לא יראה בטלביזיה 🖽 רגילה.

אפשרויות נוספות לחלון ڡ

החדר קטע וידאו במיקום הסמן, ודחוף את שאר הקטעים קדימה ᠠ

החדר קטע וידאו, במיקום הסמן, ומחק את הקטע הקיים 🖳

(in) גש לנקודת הכניסה (א 🌆

(out) גש לנקודת הסיום (

out נגן את הקטע המסומן בין נקודת ה 🕪

בחירת טיב חומר הגלם שיועבר, במקרה זה תמונה וקול 壁

בחירת טיב חומר הגלם שיועבר, במקרה זה רק קול 學

בחירת טיב חומר הגלם שיועבר, במקרה זה רק תמונה 택

הגדרת גודל התמונה בתוך החלון. במקרה זה פרמייר תתאים באופן אוטומטי (דונג) את גודל החלון לתמונה, אך ניתן לבחור גם בהתאמה אישית, על פי הצורך, בלחיצה על הכפתור.

#### תרשים שלבי העריכה:

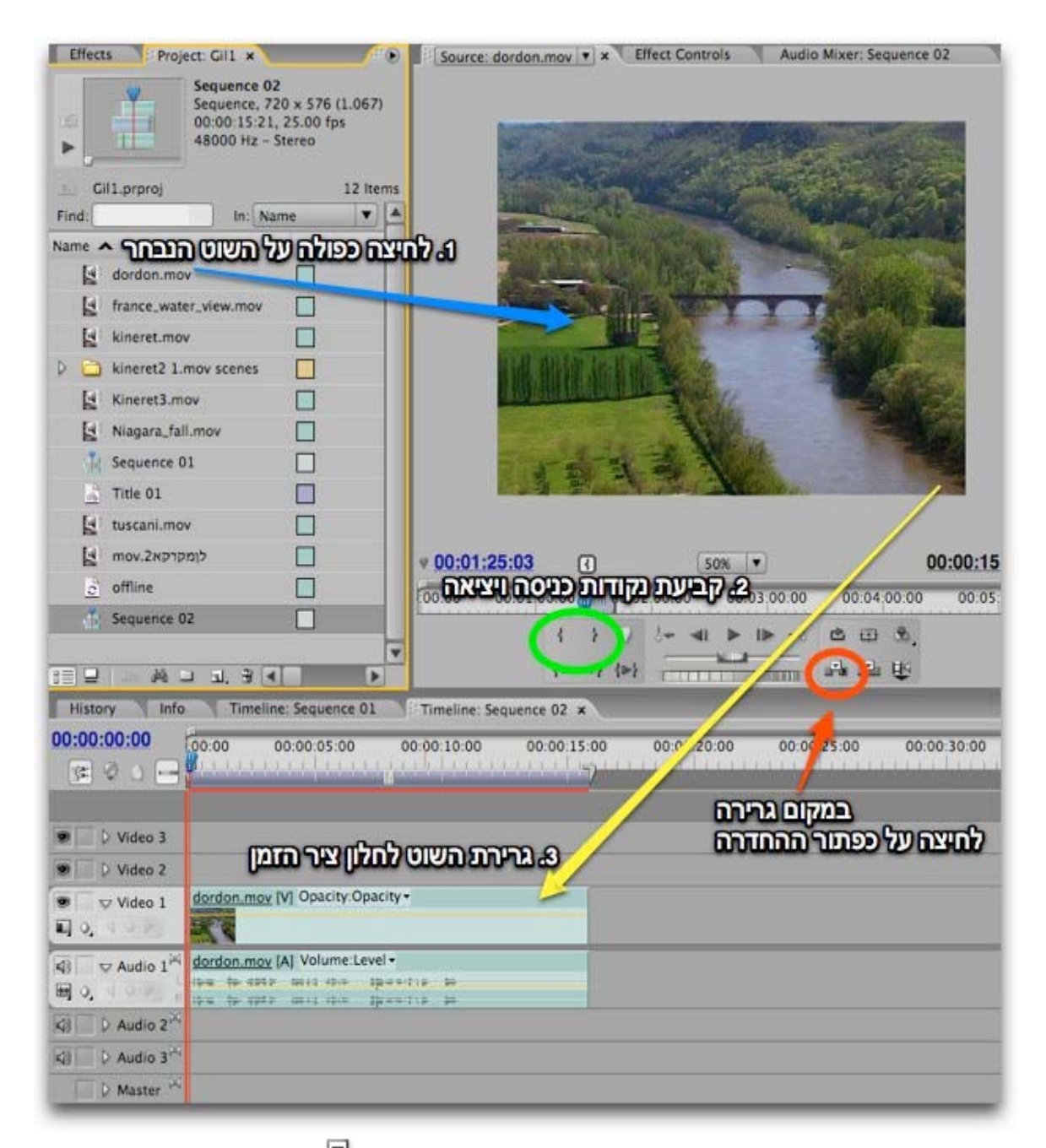

במקום גרירת קטע הוידאו, ניתן ללחוץ על כפתור ההחדרה 吨 במקרה זה השוט הנבחר יישתל בסרט, במקום בו עומד הסמן, ויזיז את הסרט קדימה. לסרט הכללי יתארך כאורך השוט החדש שהוחדר.

לחלופין, ניתן ללחוץ על הכפתור 🛋. כאן ידרוס הקטע החדש את הקטע הקיים בטיים ליין, לפי אורך הקטע החדש. האורך הכללי של הסרט לא ישתנה.

# <u>עריכה עדינה, ושימוש בכלי העבודה</u>

לאחר שהונחו הקטעים בחלון ציר הזמן, ניתן לשנות את מיקומם ולבצע פעולות עריכה עדינה.

# <u>שינוי מיקום</u>

כדי להחליף מיקום של קליפ, יש לסמן אותו באמצעות העכבר ולגרור אותו אל מקומו החדש, תוך כדי לחיצה על מקש ה קומנד (業) במקינטוש או מקש האלט בפיסי.

# <u>עריכה עדינה (טרים) בחלון ציר הזמן </u>

לאחר הנחת הקליפים על הטיים-ליין, נוצר לעיתים צורך לקצרם.

האפשרות הנוחה ביותר היא סימון **in** ו **out** על הטיים ליין, ולחיצה על אחד משני הכפתורים

במיקלדת, למחיקת הקטע, תוך השארת רווח בטיים ליין 📫

במיקלדת, למחיקת הקטע ומחיקת הרווח שייוצר 🗗

# <u>קיצור או הארכת קליפ בטיים ליין</u>

העמדת העכבר על נקודת החיבור בין שני קטעים, תביא באופן אוטומטי את כלי הטרים. לחיצה וגרירה, תקצר קליפ אחד על חשבון השני.

- הארכה או קיצור הקליפ שמימין לנקודת העריכה (קאט)

הארכה או קיצור הקליפ שמשמאל לנקודת העריכה (קאט) 🕂

# <u>קיצור קליפ אחד על חשבון הסמוך לו Rolling Edit</u>

מחלון כלי העבודה נבחר את הכלי 👯

הנחת הכלי על נקודת העריכה (קאט) וגרירתו ימינה או שמאלה יאריכו קליפ אחד על חשבון השני (האורך הכללי של הסרט לא ישתנה)

# <u>קיצור קליפ אחד שלא על חשבון הסמוך לו Ripple Edit</u>

מחלון כלי העבודה נבחר את הכלי 👫 הנחת הכלי על נקודת העריכה (קאט) וגרירתו ימינה או שמאלה יאריכו קליפ אחד שלא על חשבון השני (האורך הכללי של הסרט ישתנה)

# <u>שינוי נקודות עריכה in/out בקליפ</u>

גרירת הכלי על קליפ קיים בטיים ליין, ישנו את נקודות הכניסה והיציאה

# <u>שינוי מיקום של קליפ על חשבון הקליפים השכנים לו</u>

משמש לשינוי מיקומו של קטע וידאו, על הטיים לייו, באופן יחסי לקטעים שלידו. 🖶

#### הוספת מעברים בין קטעי הוידאו

בין קטעי הוידאו, ניתן להוסיף מעברים, כדי ליצור אפקט בזמן החלפת השוט, או כדי ליצור מעבר חלק יותר.

כל המעברים בפרמייר מרוכזים בלשונית Effects בתוך התיקייה video transitions שם הם מאורגנים לפי סוגים.

כדי לפתוח את התיקיה יש ללחוץ עליה פעמיים או ללחוץ על החץ הקטן משמאל לתיקייה. יש לבחור את המעבר הרצוי ולגרור אותו במדוייק על נקודת החיבור בין הקטעים, בחלון ציר הזמן.

|                                                                                                    |                                          |              | Source: do                 | rdon.mov 🔻                                                                                 | × Effec                                         |
|----------------------------------------------------------------------------------------------------|------------------------------------------|--------------|----------------------------|--------------------------------------------------------------------------------------------|-------------------------------------------------|
| D Presets                                                                                                    |                                          | TA I         |                            |                                                                                            |                                                 |
| Audio Effects                                                                                                    |                                          |              |                            | A A                                                                                        |                                                 |
| D 🗀 Audio Transitions                                                                                                    |                                          |              | 11                         | TITLINITITI I                                                                              | The second second                               |
| Video Effects                                                                                                    |                                          |              |                            |                                                                                            |                                                 |
| Video Transitions                                                                                                    |                                          |              |                            |                                                                                            |                                                 |
| D GD 3D Motion                                                                                                    |                                          |              |                            | -                                                                                          | -ia la                                          |
| Dissolve                                                                                                    |                                          |              |                            | A. 1                                                                                       |                                                 |
| Additive Dissolve                                                                                                    |                                          |              |                            |                                                                                            |                                                 |
| Cross Dissolve                                                                                                    |                                          |              |                            |                                                                                            |                                                 |
| Dip to Black                                                                                                    |                                          |              |                            |                                                                                            |                                                 |
|                                                                                                    |                                          |              |                            |                                                                                            | No. of Concession, Name                         |
| D Page Peel                                                                                                    |                                          |              |                            |                                                                                            | -                                               |
| D Slide                                                                                                    | 1                                        |              |                            |                                                                                            |                                                 |
| D 🗀 Wipe                                                                                                    | 2                                        |              |                            |                                                                                            |                                                 |
| D Custom Bin 01                                                                                                    |                                          |              |                            |                                                                                            |                                                 |
|                                                                                                    |                                          |              |                            |                                                                                            |                                                 |
|                                                                                                    |                                          |              |                            |                                                                                            | 2                                               |
|                                                                                                    |                                          | 4            | 00:00:41.                  | 19 R                                                                                       |                                                 |
|                                                                                                    |                                          | Too          | 00:00:41:                  | 19 (                                                                                       | 00:02:00                                        |
|                                                                                                    |                                          | 00           | 00:00:41:                  | 19 ( <u>1</u>                                                                              | )<br>00:02:00                                   |
|                                                                                                    |                                          | 00           | 00:00:41:                  | 19 ( <u>(</u><br>01 do 00<br>{                                                             | )<br>00:02:00<br>} · · ·                        |
|                                                                                                    | E 16                                     |              | 00:00:41:                  | 19 (1<br>01 (0:00<br>1<br>(+ -                                                             | )<br>00:02:00<br>} ↓ ↓-<br>-} ↓⊳}               |
| History Info T                                                                                                    | نغر<br>imeline: Sequence 01              |              | 10:00:41:                  | 01:00:00<br>{<br>{+                                                                        | )<br>00:02:00<br>} ↓ ↓-<br>-} ↓⊫} ₁             |
| History Info T<br>00:00:00:00 14:00                                                                                                    | ial 📑<br>imeline: Sequence 01<br>00:00:1 |              | 100:00:41:                 | 19 (₹<br>01 (00 00<br>{<br>{+ →<br>vence 02 ×<br>00:00:16:00                               | )<br>00:02:00<br>}                              |
| History Info T<br>00:00:00:00 14:00                                                                                                    | یند<br>imeline: Sequence 01<br>00:00:1   | 5.00         | 00:00:41:<br>0:00          | 19 (₹<br>61 (0:00<br>{<br>{≁ ~<br>uence 02 ×<br>00:00:16:00                                | )<br>00:02:00<br>}                              |
| History Info T<br>00:00:00:00<br>14:00                                                                                                    | لغ<br>imeline: Sequence 01<br>00:00:1    | 5:00         | 00:00:41:<br>0:00          | 19 (₹<br>01 (0:00<br>1<br>(← ~<br>vence 02 ×<br>00:00;16:00                                | )<br>00:02:00<br>}<br>-}<br>}<br>}<br>7         |
| History Info T<br>00:00:00:00<br>14:00                                                                                                    | ین ا<br>imeline: Sequence 01<br>00:00:1  | 5.00         | 00:00:41:<br>0:00          | 19 (₹<br>01 (0:00<br>1<br>(← ~<br>uence 02 ×<br>00:00:16:00                                | )<br>00:02:00<br>}<br>-} {P} 7                  |
| History Info T<br>00:00:00:00<br>Video 3<br>Video 2                                                                                                    | نغر<br>imeline: Sequence 01<br>00:00:1   | 5.00         | 00:00:41:                  | 19 (₹<br>.01.¢0.00                                                                         | )<br>00:02:00<br>}<br>-} {>><br>7               |
| History Info T<br>00:00:00:00<br>(3) Q 14:00<br>(3) Q 14:00<br>(3) Q 14:00<br>(4) Q 1<br>(4) Q 1 | لغ<br>imeline: Sequence 01<br>00:00:1    | 5:00         | nel Sequ                   | 19 (₹<br>G1 (¢:00<br>{<br>{+ ~ ~<br>vence 02 ×<br>00:00:16:00                              | )<br>00:02:00<br>} ↓ ↓<br>-} {⊮} Ţ              |
| History Info T<br>00:00:00:00<br>Video 3<br>Video 2<br>Video 1                                                                                                    | ین ا                                     | 5.00<br>Cros | neli i Sequ<br>ss Dissolve | 19 (<br>61 (0:00<br>1<br>(+- →<br>0:00:16:00                                               | )<br>00:02:00<br>}                              |
| History Info T<br>00:00:00:00<br>Video 3<br>Video 2<br>Video 1<br>O                                                                                                    | یند<br>imeline: Sequence 01<br>00:00:1   | 5:00<br>Cros | nel Sequ                   | 19 ( <u>4</u><br>01.00.00<br>1<br>1<br>1<br>1<br>1<br>1<br>1<br>1<br>1<br>1<br>1<br>1<br>1 | )<br>00:02:00<br>}<br>}<br>}<br>}<br>dordc      |
| History Info T<br>00:00:00:00<br>14:00<br>14:00<br>1                                                                                                    | نغ<br>imeline: Sequence 01<br>00:00:1    | 5.00<br>Cros | nelt v Sequ                | 19 (<br>01 (0 00<br>1<br>(+                                                                | )<br>00:02:00<br>}<br>}<br>}<br>}<br>}<br>dordc |
| History     Info     T       00:00:00:00     14:00       Image: State of the state of the state of                                                                                                    | لغ<br>imeline: Sequence 01<br>00:00:1    | 5:00         | nel Sequ                   | 19 (₹<br>G1 (¢:00<br>{                                                                     | )<br>00:02:00<br>}<br>}<br>}<br>}<br>}<br>dordc |

#### הגדרת המעברים

כדי לקבוע במדוייק את אורך המעבר, ולערוך בו שינויים, יש ללחוץ עליו פעמיים, בחלון ציר הזמן, לאחר שכבר הונח.

> Effect Controls × Audio Mixer: Sequence 02 Source: dordon.mov 00:00:15:00 Sequence 02 \* Cross Dissolve dordon.mov Image A fades into image B. A 0 Duration 00:00:01:05 dordon.mov в Å Alignment: Center at ... 🔻 Start: 0.0 End: 100.0 5 Show Actual Sources

הגדרות המעבר יופיעו בחלון ה Effects control שיפתח

קביעה מדוייקת של משך המעבר, על ידי כתיבת הזמן בשניות Duration יחליף את שקופית "A" - יחליף את שקופית - Show actual Sources

או הגדרות ייחודיות, כמו מסגרת, צבע המסגרת ואופן הופעת האפקט.

למעברים אחרים תהינה הגדרות אחרות כמו קביעת כיוון תנועה

P

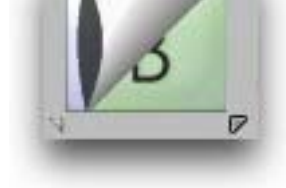

המשולשים הקטנים בפינות האפקט, יקבעו את כיוונו

#### <u>אפקטים</u>

אפקט מופעל על שוט (קטע וידאו) שלם.

אחת התיקיה Video Effects האפקטים מכונסים בלשונית

לפרמייר כמות נכבדה של אפקטים, את החשובים נסקור בפרק העוסק בשימוש מתקדם באפקטים, עם האחרים כדאי לשחק כדי ללמוד את השפעתם על קטעי וידאו שונים. כדי להכיל אפקט על שוט מסויים, יש לגרור אותו מהתיקייה, והניחו על השוט, בטיים לין.

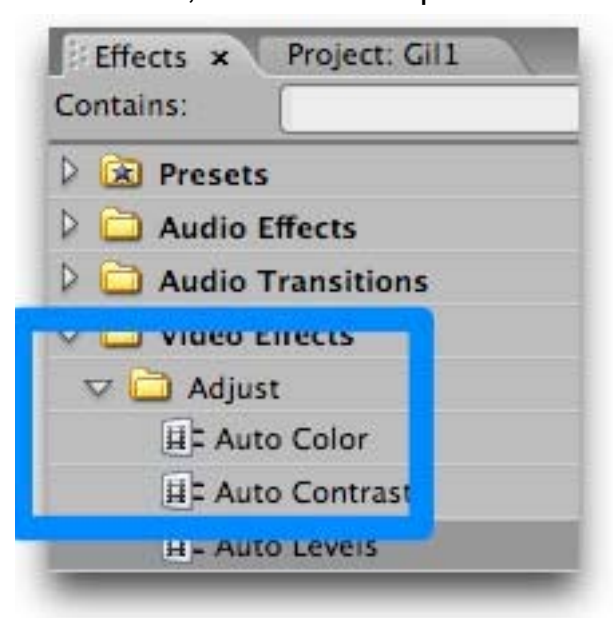

Effects Control כדי לכוון את האפקט, יש לגשת לחלון ה

חלון זה ממוקם בדרך כלל בצמוד לחלון ה Monitor. במידה והחלון נעלם, יש לפתוח אותו באמצעות הפקודה Window->effects control או קיצור המקלדת שיפט+5.

| So   | ource: dordon.mov     | ffect Controls × |
|------|-----------------------|------------------|
| Seq  | uence 02 * dordon.mov |                  |
| Vide | o Effects             | 🛞 🖊 dor          |
|      | Motion                | 8                |
|      | Opacity               | C                |
|      | Time Remapping        |                  |
| 7 6  | Auto Levels           | Ċ                |
| Þ    | Ö Temporal S 0.00     |                  |
|      | 🖒 Scene Detect 🗌      |                  |
| ₽    | 5 Black Clip 0.10%    |                  |
| Þ    | O White Clip 0.10%    |                  |
| Þ    | © Blend With 0.0%     |                  |

תחת שם האפקט, יופיעו הבקרות היחודיות לו.

#### <u>שימוש מתקדם באפקטים</u>

בפרמייר כמות נכבדה של אפקטים. חלקם עוסקים בתיקון התמונה, חלקם בעיוות ואחרים מוסיפים לתמונה פרטים חדשים.

#### <u>משפחת תיקוני הצבע</u>

בפרמייר כלים חזקים מאד לתיקוני צבע בוידאו. חלקם מרוכזים תחת התיקיה Adjust והאחרים בתיקיה color correction. על שימוש נכון בתיקוני צבע ייכתוב פרק נפרד.

#### <u>מתקני צבע אוטומטים</u>

בתיקיית Adjust מרוכזים מספר מתקנים אוטומטים דוגמת תיקוני צבע, קונטרסט ורמות. הפעלת המתקנים האוטומטיים מבטיחה איכות טובה של תיקון, ברמה סבירה.

#### Lighting Effects

בתיקיית ה adjust מצוי גם אפקט הרכש החדש של פרמייר, אפקט שקיים גם בפוטושופ ואפטר אפקטס, אפקט התאורה.

אפקט זה מאפשר להוסיף לתמונה חמישה פנסים, בעלי אופי שונה, כדי להאיר חלקים חשוכים בתמונה, או כדי ליצור אפקטים דרמטיים של תאורה

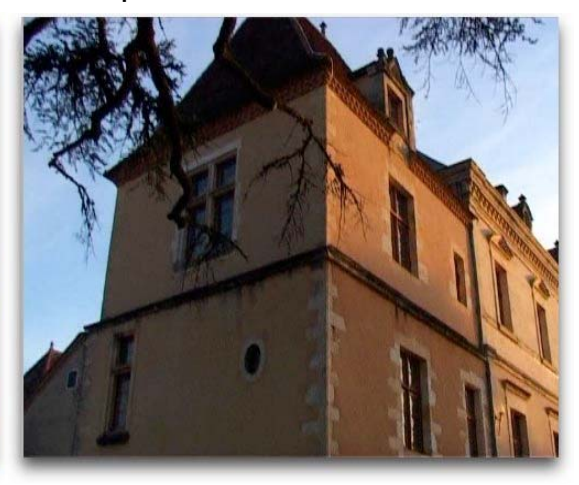

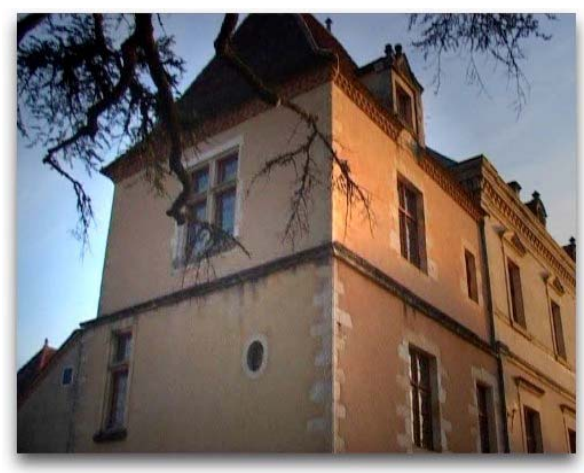

השוט המקורי

אחרי הפעלת האפקט, כולל הוספת פנס אחד

על כל פנס ניתן לשלוט בנפרד, כולל מיקום, אופי הפנס, עוצמת ההארה וצבע האור. את מיקום הפנס ניתן לקבוע בצורה ידנית, על ידי גרירתו על התמונה באמצעות הלחצן 🖾

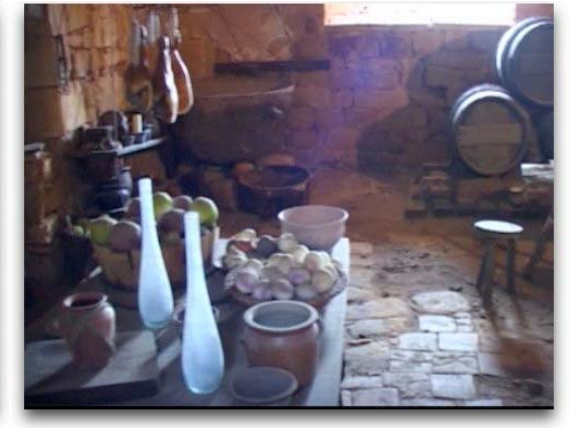

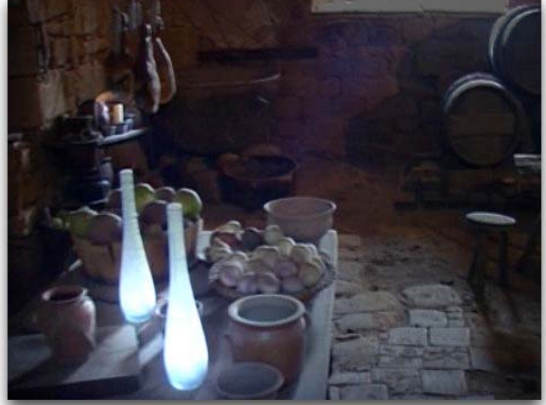

#### יצירת תאורה מלאכותית באמצעות האפקט

| V 0      | Ľ   | A Lighting Eff  | ects       |          | Ŷ   | האפקט              |
|----------|-----|-----------------|------------|----------|-----|--------------------|
| $\nabla$ | 3   | Light 1         |            |          |     |                    |
|          | 2   | 5 Light Type    | Omni       |          |     | liewing            |
|          | 2   | Light Color     | #          |          |     | טיב וצבע הפנס      |
|          | 2   | 5 Center        | 246.4      | 508.3    |     | מיקום האור         |
| 1        |     | b Major Radius  | 4.3        |          |     | זווית האור         |
| ţ        |     | Minor Radius    | 4.3        |          |     |                    |
| l        | Þ   | Angle           | 225.0 *    |          |     |                    |
| 7        | 7 3 | 5 Intensity     | 62.5       |          |     |                    |
|          | -1  | 00.0            |            | 100.0    |     |                    |
|          |     |                 | 1005000000 | <u> </u> |     |                    |
| 1        | R ( | ) Focus         | 50.0       |          |     |                    |
| P        |     | Light 2         |            |          |     | הפנסים הנוספים     |
| P        | 1   | Light 3         |            |          |     |                    |
| P        | 1   | Light 4         |            |          |     |                    |
| Þ        |     | Light 5         |            |          |     |                    |
|          | Ö,  | Ambient Li      | A          |          |     | 0.0                |
| Þ        | Ö,  | Ambience I 9    | 0          |          |     | אור פללי           |
| ⊳        | Ö : | Surface Gloss 4 | 2.0        |          |     |                    |
| ⊳        | Ö : | Surface Ma 8    | 0.0        |          |     |                    |
| ⊳        | Ö   | Exposure        | 4.0        |          |     |                    |
|          | 1   | Bump Layer 🛛    | ideo 1     |          | 700 |                    |
|          | Ó   | Bump Cha R      | (          |          | U   | מפתתבק             |
| $\nabla$ | Ö   | Bump Height 1   | 9          |          | -11 | ARTIMETE CERTE ENE |
| 0.       | 0   |                 |            | 100.0    |     |                    |
| 2        | 1   |                 |            |          |     |                    |
| _        | D   | White Is High   |            |          |     |                    |

#### <u>כותרות</u>

בפרמייר, מערכת משוכללת לכתיבה ועיצוב כותרות.

המערכת יודעת לייצר כותרות על קטע וידאו, כותרות סיום, או כל כותרת מעוצבת, הכוללת גם אלמנטים גרפים כמו תמונה.

file->new title כדי להוסיף כותרת לסרט יש לגשת לתפריט

יפתח החלון הבא:

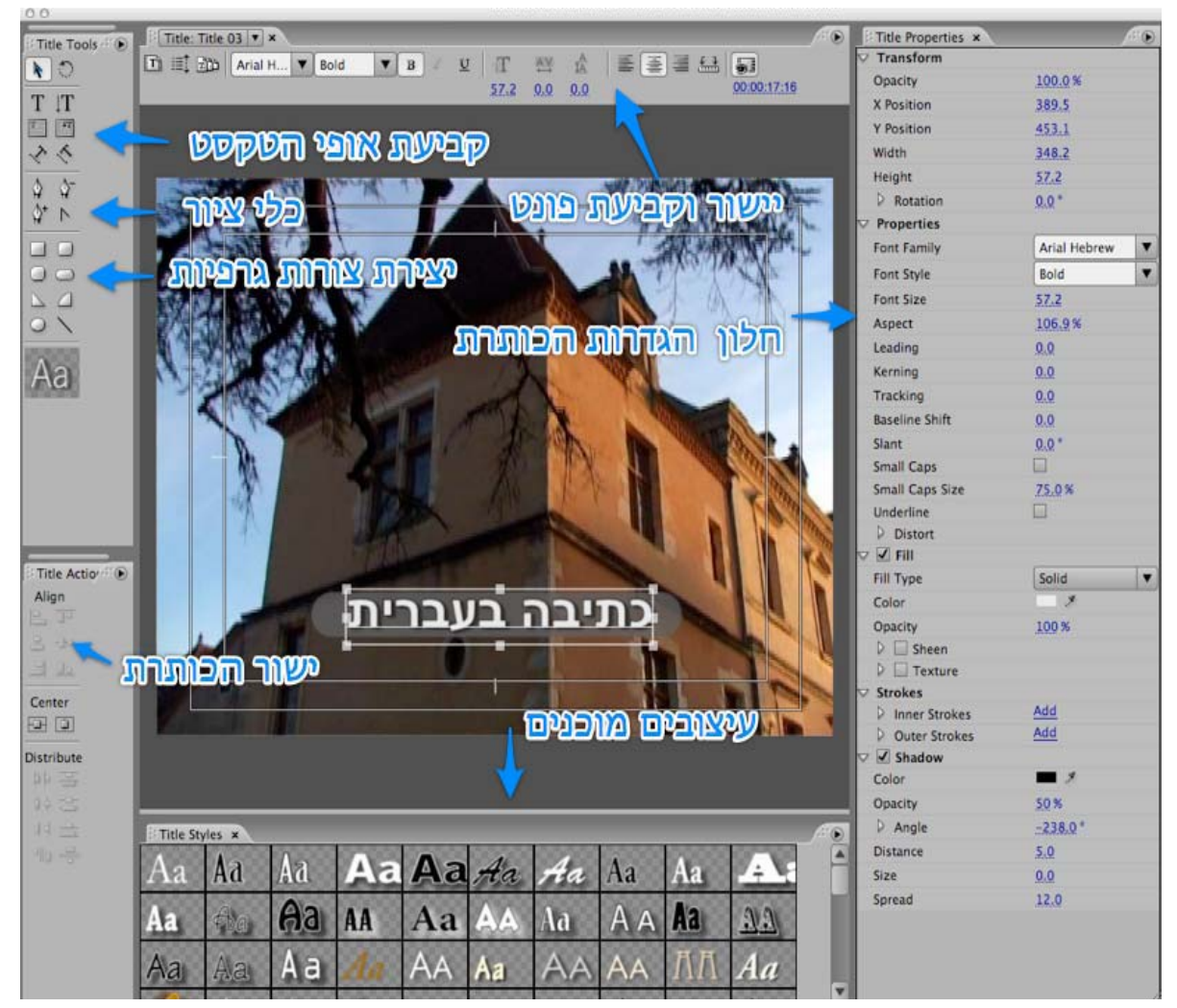

כדי להוסיף כותרת יש לבחור בכלי הכתיבה T וללחוץ במקום הרצוי. על קטע הוידאו בדוגמא המצולמת, נכתב ״כתיבה בעברית״, אבל עברית יש לכתוב הפוך, כלומר, לכתוב את האות האחרונה קודם- ״תירבעב הביתכ״ או להשתמש בטיפ הבא: כתיבת אות ולחיצה על מקש החץ השמאלי במקלדת, כלומר ״כ->ת->י->ב->ה״ וגו׳. כדי לשמור את העיצוב שלנו (כולל הפונט העברי) לשימוש עתידי, יש ללחוץ על החץ הקטן בצד ימין למעלה, בחלון העיצובים המוכנים, ולבקש New style.

#### <u>שינוי ועיצוב הכותרת</u>

|                                | Title Properties × |              | 10 |
|--------------------------------|--------------------|--------------|----|
|                                | Transform          |              |    |
| בעת שקיפות                     | Opacity            | 100.0%       |    |
|                                | X Position         | 389.5        |    |
|                                | Y Position         | 453.1        |    |
|                                | Width              | 348.2        |    |
|                                | Height             | 57.2         |    |
| Copen siere                    | P Rotation         | 0.0 *        |    |
|                                | ♥ Properties       |              |    |
| າອານາກ ນາ                      | Font Family        | Arial Hebrew | -  |
| והת הפונסו (העל, נסוף או מופלי | Font Style         | Bold         |    |
| (Mine Sa                       | Font Size          | 57.2         |    |
| CELEUU 2 U                     | Aspect             | 106.9%       |    |
|                                | Leading            | 0.0          |    |
| החדם הביו השעותות              | Kerning            | 0.0          |    |
|                                | Tracking           | 0.0          |    |
|                                | Baseline Shift     | 0.0          |    |
|                                | Slant              | 0.0*         |    |
|                                | Small Caps         |              |    |
|                                | Small Caps Size    | 75.0%        |    |
|                                | Underline          |              |    |
|                                | Distort            |              |    |
| EUCON SU VERM ALEI VE          | 🔽 🗸 🗹 Fill         |              |    |
| חירתם התנילוים צובעה מירוות    | Fill Type          | Solid        | -  |
| מנהנו האבוו                    | Color              | *            |    |
| 222000000                      | Opacity            | 100 %        |    |
|                                | P Sheen            |              |    |
|                                | P Texture          |              |    |
| העוב קו מנגאר שטקטט            | Strokes            | Add          |    |
|                                | D Outer Strokes    | Add          |    |
|                                | Shadow             | Look R.      |    |
| TREED SILVE                    | Color              | - 2          |    |
|                                | Opacity            | 50 %         |    |
|                                | D Angle            | -238.0 *     |    |
|                                | Distance           | 5.0          |    |
|                                | Size               | 0.0          |    |
|                                | Count              | 12.0         |    |

את העיצובים ניתן להכיל על קטע כתוב, לאחר הכתיבה, על ידי סימון הקטע. הכותרת היא וקטורית, ניתן לשנות את גודל הטקסט על ידי לחיצה על הריבועים הקטנים במסגרת הטקסט וגרירתם, ללא פגיעה באיכות האותיות.

#### <u>הוספת רקע לכתוב</u>

כדי להוסיף רקע לכותרת, על מנת להבליטה, או כדי להוסיף מגע של עיצוב, ניתן לעשות אחת מהשתיים, הוספת רקע של צורה (מלבן, למשל) או תמונה (מקובץ חיצוני)

#### <u>הוספת צורה גרפית</u>

כדי להוסיף צורה גרפית, יש לבחור אותה בצידו השמאלי של חלון הכותרת. כדי לקבוע את מיקומה וגודלה של הצורה, יש ללחוץ בחלון הכותרת במקום שבו היא אמורה להופיע ולגרור את העכבר. אם הצורה אמורה להופיע מאחורי צורה או טקסט אחר, וכרגע היא מכסה אותם, ניתן לבחור בפקודת Send to back מתפריט Title או באמצעות לחיצה על הכפתור הימני בעכבר (מקינטוש- קונטרול+לחיצה).

מערכת הכותרות של פרמייר תומכת בהוספת רקע מתוך קובץ.

הרקע יכול להכיל שקיפות (אלפא צ׳אנל).

באמצעות פקודה זו ניתן לבנות מסכי מעוצבים ומשוכללים בתוך חלון הכותרת.

את הרקע יש לבנות בתוכנה חיצונית, כמו פוטושופ, ולשמרו בפורמט שיודע לשמור שקיפויות כמו tga או png. לפרמייר סידרת עיצובים מובנת,בתיקיית Textures.

.Title-> Logo -> Insert Logo כדי לייבא תמונה חיצונית יש לבחור מתפריט

🕮 כדי לייבא עיצובים מוכנים, מבית אדובי, יש ללחוץ על הכפתור

# <u>כותרת נגללת</u>

ישנן שני סוגים של כותרות נגללות- כותרת הזזה מצד אחד לשני- crawl, וכותרת הזזה מלמעלה למטה (או הפוך)- rolll, בד״כ לכתיבת כותרות הסיום.

את שניהם ניתן להגדיר בלחיצה על הכפתור בצידו השמאלי העליון של החלון.

יצירת כותרת נגללת:

- 1. יש לפתוח את חלון הכותרת
- 2. יש ללחוץ על כפתור ה-ב
- 3. יש לבחור את כיוון התנועה
  - 4. לכתוב את הטקסט הרצוי
  - 5. לשמור ולהכיל על הסרט

| 🚽 💌 Titler: Credits 🖉 🔪        |                                   |
|--------------------------------|-----------------------------------|
| 🛅 🗐 🎝 🖉 Myriad 🛛 🍟 Bold        | BIU                               |
| E 4 3   Show Video 00.00.00.23 | lolVCrawl Options 🛛 🔀             |
| הפעלת כותרת ukuda              | Title Type Direction              |
| נגללת זוחלת/ נגללת             | Roll     Orawl Right     Orawl    |
| Michae Sallaer                 |                                   |
| התחל מחוץ למסך                 | Start Off Screen                  |
| סיים מתוא למסך                 | Preroll Ease-In Ease-Out Postroll |
|                                | OK Cancel                         |

#### <u>בניית תנועה</u>

בפרמייר ניתן בקלות להניע אובייקטים. זו אנימציה פשוטה המשמשת לכניסה מיוחדת של כותרת, אשליית תנועה בשימוש בתמונת סטילס, ואפילו אנימציה בסיסית של אובייקטים, כמו חץ הנע על מפה.

כל אובייקט ניתן להנעה (למעט סאונד), כולל קטעי וידאו, סטילס וגרפיקה.

באמצעות התנועה ניתן לשלוט על:

- 1. גודל האובייקט
- 2. מיקומו בפריים
- 3. ציר התנועה שלו
  - 4. עיוות מרחבי

אובייקט שהוקטן בערוץ וידאו 2, יחשוף בקטעים שיעלמו את ערוץ וידאו 1.

באופן אוטומטי אובייקט שיובא מתכנה היודעת לייצר רקע שקוף, כמו פוטושופ, ובפורמט המשמר שקיפויות, כמו psd, png או tga יישמר את השקיפויות.

כלי התנועה נמצא בחלון ה-Effect control ונקרא Motion.

# <u>שימוש ויזואלי בכלי התנועה</u>

1. יש לסמן את קטע הוידאו עליו רוצים לעבוד בלחיצה עם העכבר

2. יש ללחוץ בחלון ה Efect control

3. ניתן לגרור את התמונה בחלון ה Program

4. כדי להקטין או להגדיל את התמונה יש ללחוץ על הקוביות הקטנות (ידיות) על המסגרת לגרור אותן פנימה או החוצה

.5 סיבוב האובייקט מתאפשר על ידי לחיצה מחוץ לצלע הריבוע, בפינה.

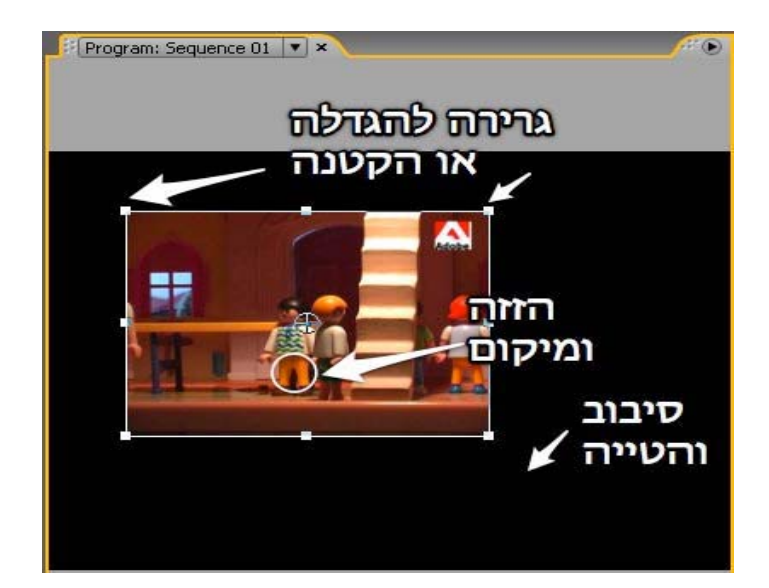

#### שימוש מדוייק בכלי התנועה

בכלי התנועה בקרות מדוייקות לכל אפשרות תנועה.

יש ללחוץ על המשולש הקטן בראש כל אפשרות כדי לחשוף בקרות נוספות

| Sequence 01 * IM000026<br>Video Effects<br>Position<br>Scale 4<br>O.0<br>Scale Width 4                                    | .jpg<br>109.7 <u>235.9</u><br>19.5          | ©<br>©<br>0 1<br>100.0 | 0;00;28;קן<br>ואפימעציה<br>אפימעציה<br>המיקום | <sup>00;00;</sup><br>ספעלת הי<br>שינוי |
|----------------------------------------------------------------------------------------------------|---------------------------------------------|------------------------|-----------------------------------------------|----------------------------------------|
| Video Effects                                                                                                    | 109.7 <u>235.9</u><br>19.5                  | 8<br>0 1<br>100.0      | ™000026.jr<br>אנימציה<br>המיקום               | יי<br>זפעלת הז<br>שינוי                |
| ✓     ✓     Motion       ✓     Position     3       ✓     ✓     Scale       0.0     ✓     ✓       ✓     ✓     Scale Width | 109.7 235.9<br>19.5                         | 100.0                  | אנימציה<br>המיקום                             | זפעלת הז<br>שינוי                      |
| © Position 9<br>♥ © Scale 9<br>0.0<br>♥ © Scale Width 9                                                                   | 109.7 235.9<br>19.5                         | 100.0                  | המיקום                                        | שינוי                                  |
| ♥     Scale     4       0.0        ♥     Scale Width     4                                                                | 9.5                                         | 100.0                  |                                               |                                        |
| 0.0<br>♥ ○ Scale Width                                                                                                    | <u>ــــــــــــــــــــــــــــــــــــ</u> | 100.0                  |                                               |                                        |
| ♥ O Scale Width 4                                                                                                    | 2                                           |                        | ינויי גודל                                    | W                                      |
| S Dedie Widen                                                                                                    | 19 5                                        |                        |                                               |                                        |
| 0.0                                                                                                    |                                             | 100.0                  |                                               |                                        |
| 0.0                                                                                                    | 2                                           | 100.0                  |                                               | 50000                                  |
| 5                                                                                                    | Uniform Scale                               | -                      |                                               | שישוע                                  |
| 🗢 Ö Rotation 🛛 🧕                                                                                                    | ).0°                                        |                        | 500-53 0 <b>1</b> 20                          |                                        |
| (                                                                                                    |                                             | -                      | והטייה מ                                      | סיבוב                                  |
| 🖱 Anchor Point 🔮                                                                                                    | 400.0 400.0                                 | -                      | ג המרכז                                       | נקודת                                  |
| 🗢 🝈 Anti-flicker F 🤇                                                                                                    | .00                                         |                        |                                               |                                        |
| 0.00                                                                                                    |                                             | 1.00                   |                                               |                                        |
| Dig Opacity                                                                                                    |                                             | e                      |                                               |                                        |
| Time Remanning                                                                                                    | 1                                           |                        |                                               |                                        |

#### <u>אנימציה בסיסית</u>

כלי האנימציה המתואר כאן, הקי-פריים, עובד גם על אפקטים ופס קול. השיטה הכללית הנהוגה בפרמייר פרו, וברוב התוכנות המציעות אפשרויות אנימציה בסיסית,

השיטה הכלליות הנהוגה בפו מייר פרו, וברוב התוכנות המציעות אפשרויות אנימציה בטיטית, מבוססת על קי-פריימים.

#### <u>מהו קי-פריים</u>

קי פריים הוא פריים ייחודי, המהווה סמן דרך, עבור אנימציה ממוחשבת. התוכנה מזהה שני קי-פריימים כאלה, בעלי ערכים שונים, ויוצרת תהליך של שינוי. למשל, אם קי פריים אחד יוצר תמונה מוקטנת בצידו השמאלי של המסך, וקי פריים שני יוצר תמונה גדולה בצידו הימני, התוכנה תיצור אפקט של הגדלת התמונה תוך כדי הזזתה משמאל לימין.

#### על מה יש להקפיד בעבודה עם קי פריימים?

1. על שינוי בין שני קי-פריימים. לא יהיה שינוי, לא תיווצר תנועה.

2. זמן. יש לקבוע זמן בין שני הפרמים, כיוון שתנועה נוצרת בזמן ובמרחב.

3. בחלון הפרוייקט ובטיים ליין, יש ללחוץ על כפתור יצירת הקי-פריים 苬 ולהגדיר את ההגדרות הרצויות (גודל, סיבוב, מיקום).

4. יש להגיע לנקודה הבאה ולהגדיר את ההגדרות החדשות, יווצר באופן אוטומטי קי-פריים חדש. ניתן לנגן את הסרט ולצפות באנימציה.

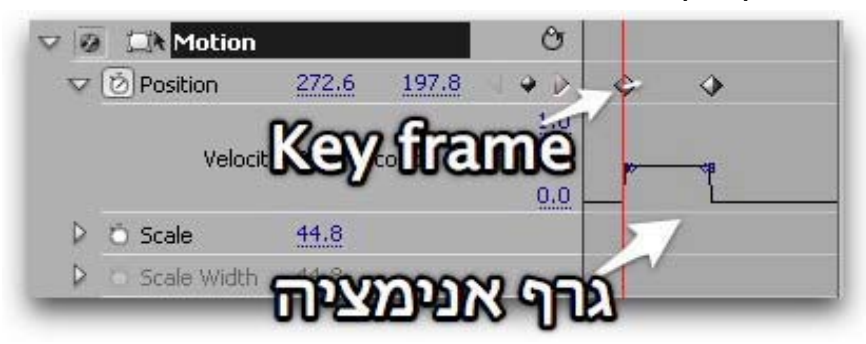

אנימציה ממוחשבת, לרוב נראית כזו משום שאין את תחושת התנועה ה״אמיתית״. תנועה אמיתית אינה מתרחשת באופן רציף, אלא יש לה תאוצה ותאוטה. כדי לשלוט על ההגדרות האלה, יש ללחוץ באמצעות הלחצן הימני בעכבר, על המעויין המייצג קי-פריים, כדי לגלות את פקדי ההחלקה.

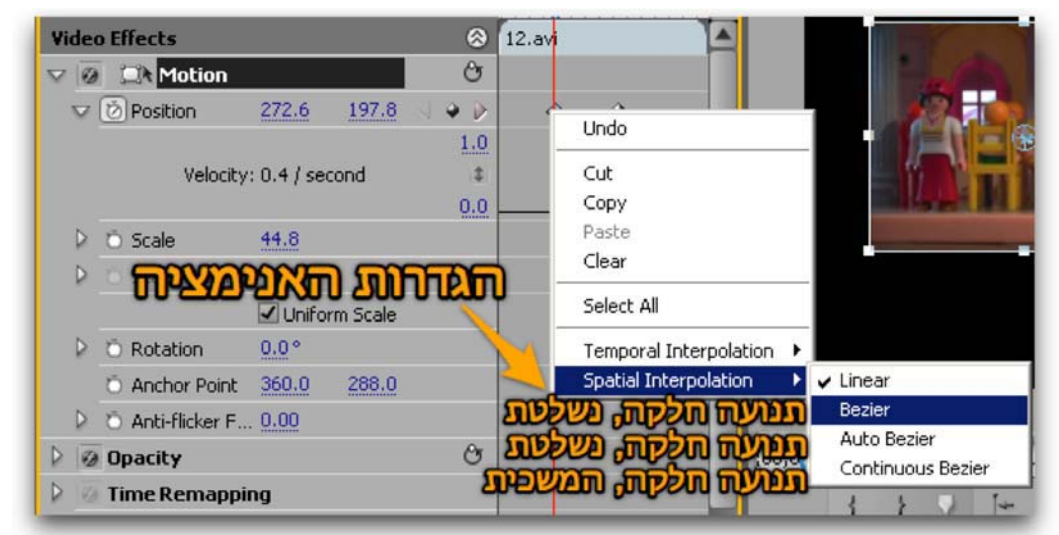

לאחר שנבחר את סוג ההחלקה, יופיעו ליד כל ציר האנימציה ידיות, אותן ניתן לגרור, כדי לשלוט באופי התנועה.

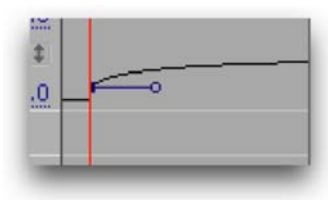

# <u>עריכת פס הקול</u>

לסרט שני חלקים זהים. התמונה והקול, או אם תרצו, הקול והנוע (המילה ״קולנוע״). לכן חשוב מאד להשקיע בפס הקול של הסרט.

בשלב הצילום, יש להשתמש במיקרופון חיצוני, איכותי עד כמה שניתן, ולקרב אותו לדובר. בסרט מקצועי, נעשה שימוש במיקרופון כיווני, המורכב על מוט ארוך, חכה, המכונה ״בום״. ה-״בום-מן״ מחזיק את החכה הזו ומשתדל לקרב את המיקרופון עד כמה שניתן אל הדובר, מבלי שהמיקרופון יצולם.

בצילום ראיונות, מקובל להצמיד לדובר מיקרופון צוואר (נק-מייק), או להניח על שולחן, מולו מיקרופון שמצטלם טוב.

פס הקול, המגיע עם הוידאו, נדגם אל התוכנה ונשמר במקביל לוידאו. הנחת סרט וידאו הכולל פס קול, על הטיים לין, תציג את ערוץ הקול בערוצי הקול. לפרמייר אפשרות ל-99 ערוצי קול מקבילים, ניתן להגדיר אותם כסטראופונים או כמונו. ניתן גם לפתוח סיקוונס מיוחד, ולעבוד בהגדרות של סאונד היקפי, סראונד.

#### <u>ייבוא קטעי קול</u>

את קטעי הקול החיצוניים, כמו מוסיקה ואפקטים, נייבא בפקודת הייבוא, ישירות לפרוייקט. file->import מאפשר לנו לייבא תיקייה שלמה או קטעים בודדים.

פרמייר מסוגלת ליבא פורמטים לא מקצועיים כמו mp3, אבל מומלץ לעבוד עם סאונד לא דחוס בפורמט wav או wav או

#### <u>עריכת קול</u>

(out) קטע קול נערך בדיוק כמו קטע וידאו, באמצעות מתן נקודות כניסה (in) ויציאה

|         | 1      | 2           |                |                                                                                                    |                           |                |
|---------|--------|-------------|----------------|----------------------------------------------------------------------------------------------------|---------------------------|----------------|
|         | la al  |             | <b></b>        | te i kali adalah                                                                                                    | d                         |                |
| L BLANK | LT ALL |             | at his has the | illation in the term of the                                                                                                    |                           | -              |
|         |        | ALIN        |                | ألراه بدارياللا طغاقل                                                                                                    | MARKS                     | and the second |
| 002.03  | . da   |             | , in the       | li internationalia                                                                                                    | 4                         |                |
|         |        |             |                |                                                                                                    |                           |                |
|         | 1 1    |             |                |                                                                                                    |                           |                |
| al at   |        |             | الار بريد.     |                                                                                                    | and a state of the second | al.            |
|         |        | . hul       |                |                                                                                                    |                           |                |
|         |        |             |                |                                                                                                    |                           |                |
|         |        |             |                |                                                                                                    |                           |                |
| 00:00   | 0;20;0 |             |                | la seria de la della della del<br>Processi de la della della della della della della della della della della della<br>Nationa de la della della della della della della della della della della della della della della della della d |                           | 08;20          |
| 00;00   | 0;20;0 | 5<br>00;    | D<br>00;32;00  |                                                                                                    | 00;00;<br>01;04;02        | 08:20          |
| 00;00   | 0;20;0 | 5<br>2<br>2 | D<br>00;32;00  |                                                                                                    | 00;00;<br>01;04;02        | 08:20<br>00    |

וביצוע פעולות העריכה, בדיוק כמו בוידאו, גרירה לערוץ הנבחר או לחיצה על כפתורי ההחדרה 💤 או ההחלפה

# <u>עריכת קול על הטיים ליין</u>

פקודות ה״טרים״ חלות גם על קטע פס הקול. באמצעות העכבר, על הטיים ליין, ניתן לעמוד בקצה הקטע ולגרור ימינה או שמאלה, כדי להוסיף או לגרוע ממנו

## <u>קביעת עוצמת הקול</u>

קביעת עוצמת הקול, על הטיים ליין, מתבצעת על ידי שליטה בפס הצהוב באמצע הערוץ

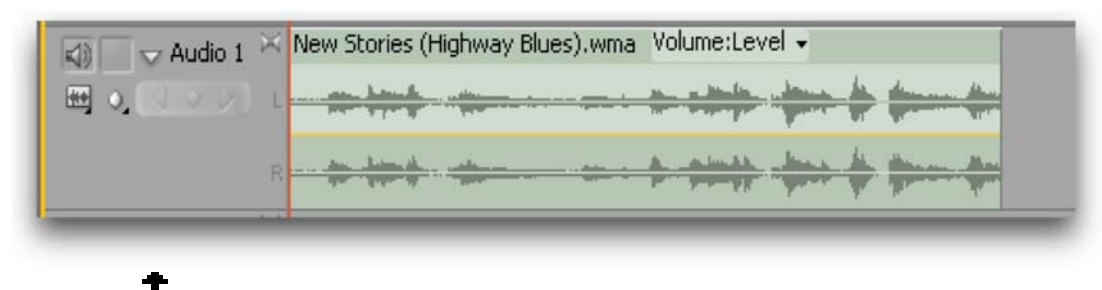

כדי להגביר או להחליש את עוצמתו הכללית של הקטע, יש לבחור בכלי ∓ בחלון כלי העבודה, ולגרור את הפס הצהוב (הגומיה) למעלה, כדי להגביר, ולמטה כדי להנמיך.

#### <u>קביעת עוצמת הקול בצורה מדוייקת</u>

מתפריט Clip > Audio Options > Audio Gain. המסך שייפתח מאפשר קביעה מדוייקת של עוצמת הקול, לכל הקטע. כמו כן, לחיצה על כפתור ה Normalize תגביר אוטומטית את עוצמת הקול לרמה הגבוהה ביותר האפשרית מבחינה טכנית, מבלי לגרום לעיוותים.

#### <u>קביעת עוצמת קול משתנה</u>

כדי לשנות את עוצמת הקול (להגביר ולהחליש תוך כדי הסרט, למשל כשנכנס אפקט או קריינות), יש להניח את העכבר על הפס הצהוב וללחוץ על הכפתור הימני (במק-לחיצה+ctrl) פעולה זו יוצרת קי-פריים על הפס הצהוב. ניתן להעלות או להוריד כל קי-פריים בניפרד. כניסה חלקה של קטע קול (פייד אין) יראה כך:

| N. | New Stories (H           | lighway Blu  | ues).wma | VO  | lume:   |
|----|--------------------------|--------------|----------|-----|---------|
|    | an house                 |              |          |     | -       |
|    | And Address of the owned | 0            |          | 78- | Based 1 |
|    | . martineth .            | utilanin     |          | A   | - hin   |
|    |                          | Thursday and |          | 1   | Lound   |

ניתן ליצור 25 נקודות כאלה בשניה (למעשה, על כל פריים).

#### <u>הוספת ערוצים</u>

יש ללחוץ על שם הערוץ (למשל audio1) עם הלחצן הימני בעכבר, ולבחור add track במסך שייפתח ניתן להגדיר את כמות ערוצים שיתווספו.

# <u>אפקטים ומעברים לפס הקול</u>

גם לסאונד, כמו לתמונה ניתן להוסיף מעברים ואפקטים.

#### <u>מעברים</u>

לפרמייר שני סוגים של מעברי קול, שניהם מסוג קרוס-פייד, כלומר הנחתה של סאונד יוצא תוך כדי הגברה של סאונד נכנס.

המעברים נמצאים בלשונית, Effects בתיקיה Audio Transitions בתיקיית Effects ברירת המחדל הוא Constant Power היוצר מעבר חלק בין שני קטעי קול, לעומת ברירת המחדל הוא Constant Power היוצר מעבר חלק בין שני קטעי קול, לעומת Constant Gain המשנה את הרגישות בצורה עיקבית אך יכול לגרום לעיוותים בשמיעה. רצוי לנסות את שניהם ולחוות את ההבדלים (לא תמיד ניתן להבחין בהבדל). כדי להכיל מעבר יש לגרור אותו מהחלון אל נקודת החיבור בין שני קטעי קול. אם נניח מעבר בתחילה או בסוף קטע, ניצור אפקט ״פייד-אין״ ו״פייד אאוט״. קביעת משך המעבר מתבצעת בחלון ה Effects Control,

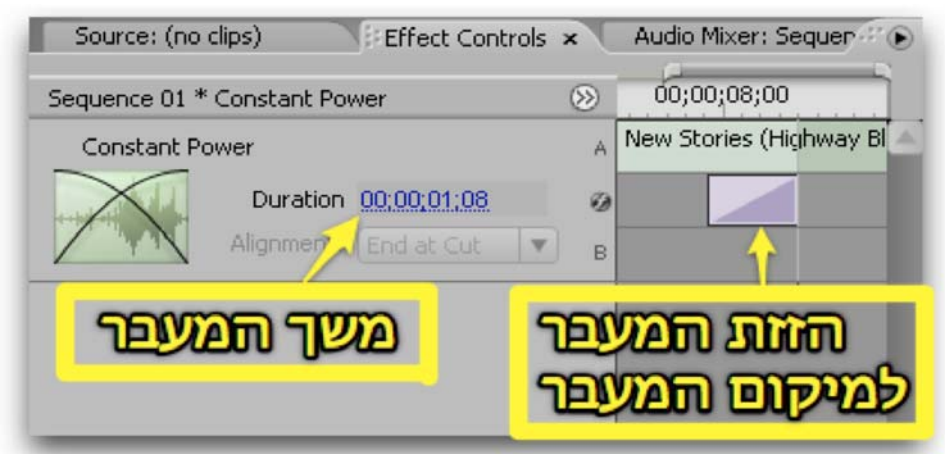

או על ידי גרירת קצות המעבר, בטיים ליין, באמצעות העכבר.

מעל ה Enter) מחיקת המעבר על ידי סימונו ולחיצה על כפתור Backspace (מעל ה

# <u>אפקטים בעריכת פס קול</u>

מעבדת סאונד משוכללת חבויה בתוך תיקיית Audio effects בלשונית Effects. פרמייר מחלקת את אותם אפקטים לשלוש תיקיות, 5.1 לערוצי סראונד, Mono Stereo לערוצי מונו וסטריאו בהתאם, על פי מה שנקבע עם הוספת הערוץ בטיים ליין. בכל תיקיה, רשימה מכובדת של אותם האפקטים. חלקם, אפקטים אוטומטיים, המכוונים להסרת רעשים וחלקם, מעבדות סאונד המחכות ליד אמן שתדע לכוונם.

# <u>רשימת האפקטים לסאונד</u>

| A Balance      | איזון ערוצי הסטריאו          |
|----------------|------------------------------|
| A Bandpass     | מוחק תדרים מחוץ לתדר מוגדר   |
| REBass         | מעצים את הבס                 |
| Channel Volum  | שליטה בכל אחד מערוצי הסטריאו |
| AtChorus       | מעשיר את הסאונד בהוספת הד    |
| ALDeClicker    | מנחית רעשי קליק" מההקלטה     |
| A DeCrackler   | ממת רעשי הדיקה למשל גשם      |
| DeEsser        | מנחית רעשי יהיס״ בתרגבה      |
| DeHummer       |                              |
| Delay          |                              |
| DeNoiser       |                              |
| A Dynamics     |                              |
| X=EQ           |                              |
| A Fill Left    |                              |
| EFill Right    | הותקת המוקון מעובוע ומשלאמאל |
| AFlanger       | מפט דותה לתוסיפה משתת ההא    |
|                | הנתהם של אפומיים מתחת להדר   |
| Alinvert       | nnumeral colors to the line  |
| ALLowpass      | הההת ההרים מעל הההר המפוקש   |
| MultibandCom   | pressor                      |
| Multitap Delay | דחיסת עוצמת הקול _           |
| Notch          | מוספה של עד 4 ערוצי ייתדי    |
|                | manageredenation             |
| AlePhaser      | ന്നാനാപ്പാനായ                |
| R PitchShifter | אפקט כמו בגיטרות חשמליות     |
| Reverb         | שייםי גובה הצליל             |
| Spectral Noise | ספת עומק לצהיל, ונתוושת תקל  |
| Swap Channel   | כלי להתחת העשים              |
| A=Treble       | הצלבת עהוצי שמאל וזמיו       |
| X Volume       |                              |

# <u>אפקטים נבחרים לסאונד</u>

# <u>EQ</u>

אפקט חשוב ביותר,באמצעותו ניתן להגביר או להנמיך תדרים שונים, בטווח שבין 20 לzooooHz ושינוי העוצמה בין zodB- ל zodB- ובכך לתקן טעויות הקלטה, להנמיך רעשים ולהעצים קולות חשובים.

יש לגרור את האפקט על קטע הקול הרצוי ללחוץ על הקטע ולפתוח את חלון ה- Effects Control לחיצה על המשולש הקטן ליד Custom Setup תפתח חלון גרפי המאפשר כיוון האפקט.

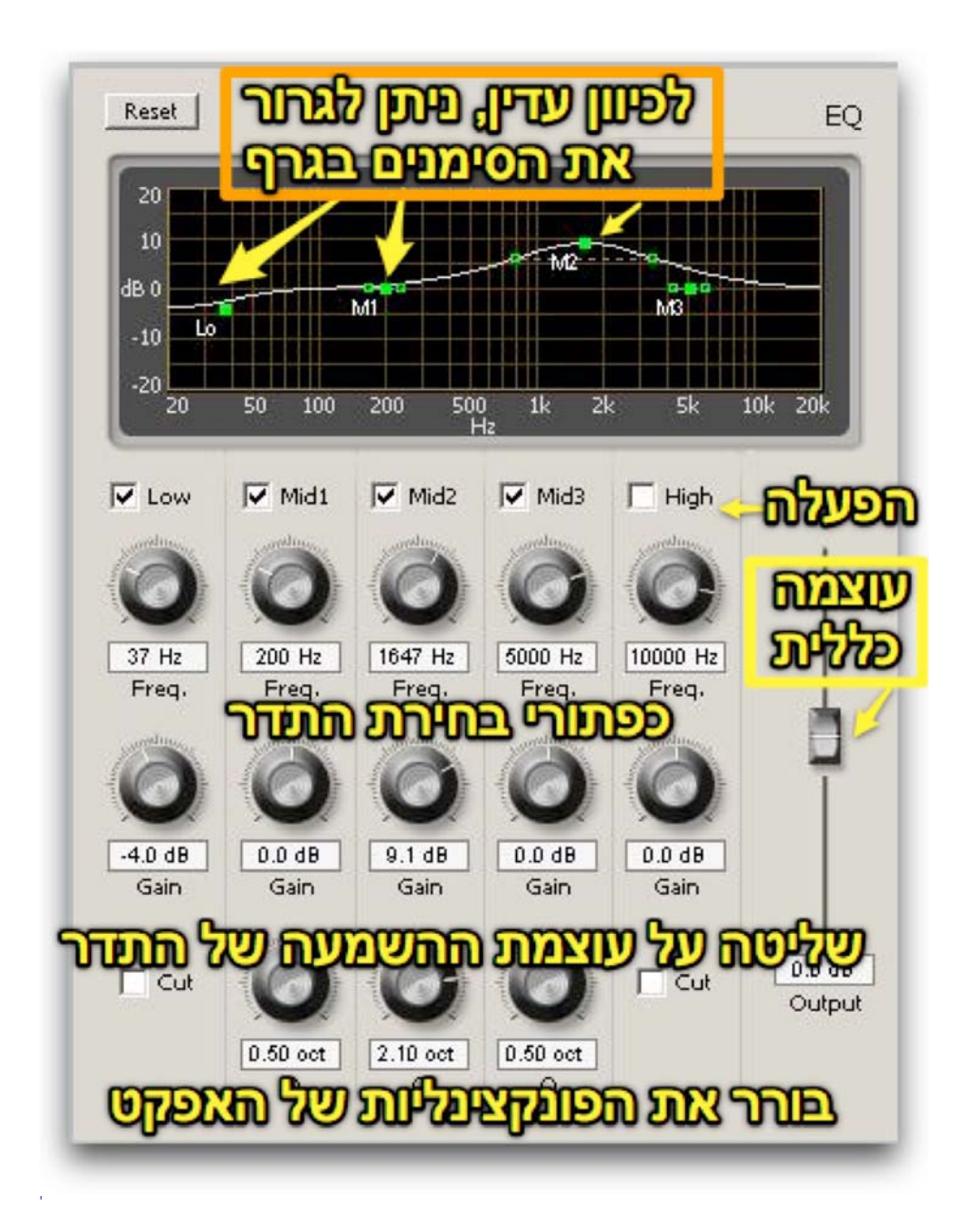

# <u> Audio Mixer מערבל הקול</u>

לפרמייר חלון מיוחד, המשמש לעירבול צליל. ה Audio Mixer. מתוך תפריט Window->Audio Mixer

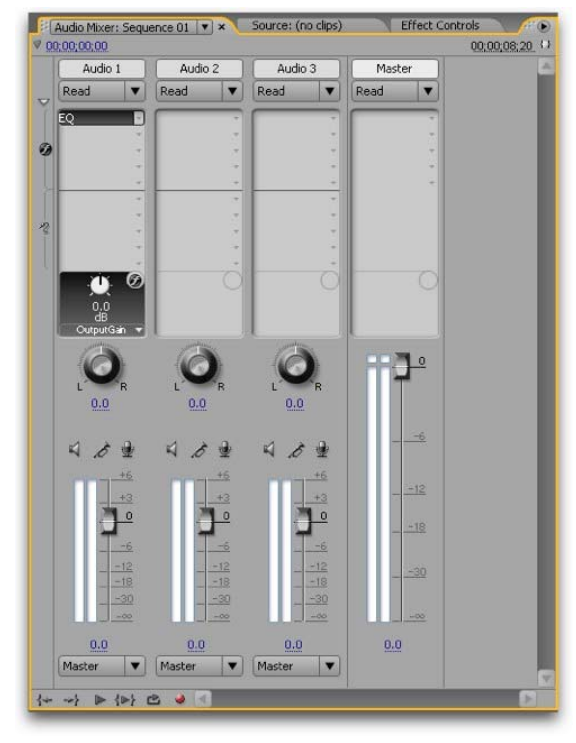

בחלון מיוצגים כל ערוצי הקול, כפי שהם בסיקוונס. בחלון המובא בתמונה למעלה, מיוצגים שלושה ערוצי קול.

בחלון המיקסר ניתן לנתח את עוצמת הקול, בזמן השמעת הקטע, ידלקו ״נורות״ בצבעי ירוק דרך צהוב ועד אדום, המייצגות את עוצמת הקול של הערוץ.

במידת הצורך ובאמצעות מכווני העוצמה, אפשר להגביר או להנמיך את עוצמת הקול. בחלון זה מצוייה אופציית הקלטת הקריינות, וכמובן שליטה או הוספה של אפקטים.

# <u>שליטה על עוצמת הקול</u>

כדי לשלוט על עוצמת הקול יש לכוון את מסך האודיו מיקסר כך ש״ירשום״ את הפעולות

Read

Write

המתבצעות. זאת על ידי החלפת התפריט הקופץ מ

כל פעולה שתתבצע על הערוץ, תרשם כקי-פרמים, ותוקלט.

יש לנגן את קטע הסאונד, ולשנות את עוצמתו באמצעות המכוונים.

באותה שיטה נשלט גם כיווניות הקול (ימין או שמאל, בערוצי סטראו) באמצעות כפתור .... יש להקפיד שעוצמת הקול לא תעבור לאיזור הנוריות האדום. במיקרה כזה התכנה תחתוך את הסאונד ואיכותו תיפגע.

#### <u>הוספת אפקטים בחלון האודיו מיקסר</u>

אפקטים שהתווספו, או, במידת הצורך, אפקטים חדשים, ממוקמים בעמודה הרחבה מתחת

Read 💌 לתפריט הקופץ

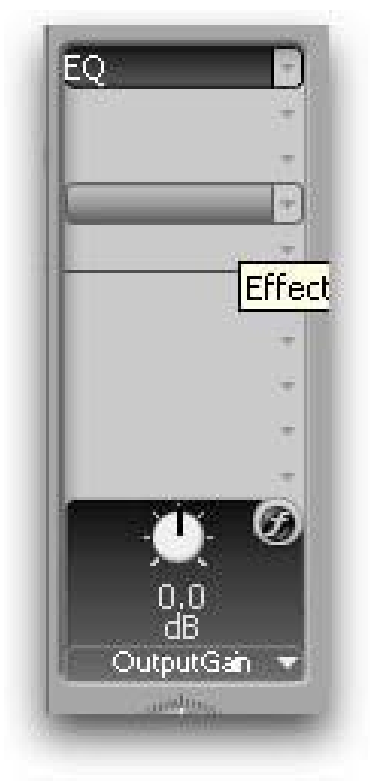

החלק העליון של העמודה משמש להוספת אפקטים, ואילו חלקה התחתון, מתחת לקו המפריד, לתיקונים ושינויים.

Read

במידה והעמודה לא מופיעה, יש ללחוץ על המשולש הקטן, מתחת לתפריט 💌

#### <u>שליטה על הערוצים</u>

בזמן העבודה, יש צורך בשליטה על קול ערוץ. נהוג לבודד ערוץ, כדי לשמוע רק אותו, או לחילופין, לסגור ערוץ ולשמוע את כל השאר.

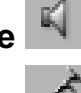

. סוגר את הערוץ, ומשמיע את כל השאר **Mute** 

מבודד את הערוץ, סוגר את שאר הערוצים ומשמיע רק את הערוצים המסומנים -Solo 🖍

# <u>Voice over הקלטת קריינות</u>

אקלטת קריינות, על הערוץ המסומן. יש לדאוג שהערוץ ריק מקטעי קול. 💆 הקלטת הקריינות מתחילה במקום בו עומד הסמן על הטיים ליין.

יש לחבר מיקרופון לכרטיס הקול במחשב.

לחיצה על הכפתור תחשוף תפריט קופץ, בו ניתן לבחור את כרטיס הקול הפעיל. יש לכוון את עוצמת ההקלטה

ללחוץ בתחתית החלון, 🍬 🖆 🕪 🕨

על כפתור ההקלטה, 🔍, וכדי להתחיל להקליט, יש ללחוץ על כפתור ״נגן״ 💶.

פרמייר יקליט את הקריינות, תוך כדי הקרנת הסרט בחלון ה **Program**.

בסיום ההקלטה נידרש לשמור אותה, רצוי מאד לשמור אותה בתיקיית חומרי הגלם.

#### <u>טיפים להקלטת קריינות טובה</u>

- יש להשתמש במיקרופון איכותי
- רצוי לדבר לצד המיקרופון ולא ישירות
- רצוי לכסות את המיקרופון בספוגית מיוחדת כדי למנוע מכות רוח באותיות כמו ״פ״
  - יש ליצור סביבה אקוסטית נטולת רעשים על ידי בחירה בחדר שקט
  - יצירת אקוסטיקה טובה באמצעים ביתיים, על ידי פריסת שמיכות צמר על הקיר
- שימוש בכריות כדי ליצור תחום אקוסטי מסביב למיקרופון (כרית מאחור ושתיים בצדדים)
  - יש לשמור על מרחק אחיד מהמקרופון בזמן ההקלטה
    - יש להשתמש באזניות כדי לבצע בקרה על ההקלטה
  - יש לבחון את תוצאות ההקלטה ובמידת הצורך להקליט שוב
- גם את הקריינות ניתן לערוך, ולהרכיב את הקריינות המושלמת מהקלטות שונות (טייקים)

#### <u>עבודה עם סאונד הקפי</u>

בפרמייר אפשר לייצר סאונד הקפי.

יש לפתוח סיקוונס חדש File->new->Sequence ולהגדיר את הסאונד כהיקפי:

| Master: | 5.1 |                | • |
|---------|-----|----------------|---|
| Mono:   | Ö   | Mono Submix:   | Q |
| Stereo: | 3   | Stereo Submix: | Ö |
| 5.1:    | 1   | 5.1 Submix:    | Q |

את מיקום הערוצים קובעים בחלון עירבול הקול,ה- Audio mixer,

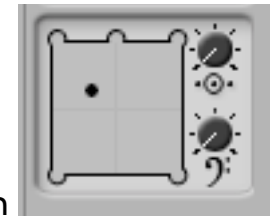

החלון מדמה חמישה רמקולים. שלושה קידמיים ושניים אחוריים.

הנקודה השחורה, שברירת המחדל שלה היא מרכז, מנווטת את הקול לרמקול הרצוי. בדוגמה שלפנינו, כל ערוץ מכוון לרמקול ייעודי

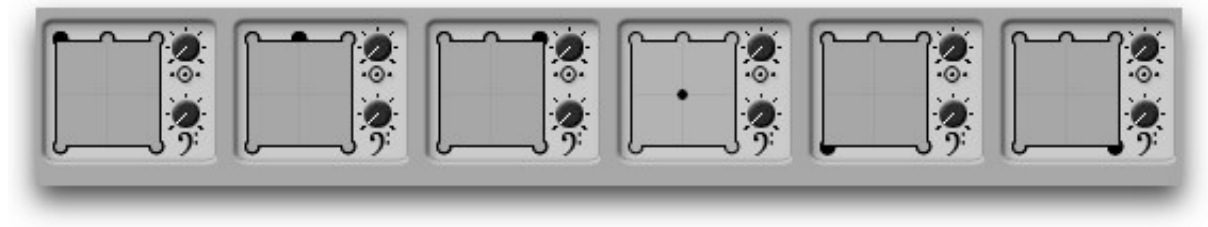

ימין קידמי שמאל אחורי מרכז החדר ימין קידמי מרכז קידמי שמאל קדמי

שולט על התדרים הנמוכים, שבד״כ עוברים לסאב-וופר, ה״באסים״.

שליטה על ערוץ המרכז. כמה אחוזים מהקול של הערוץ יופנו למרכז. 👓

#### <u>כיצד מפרידים את ערוצי הסטריאו</u>

בעבודה רגילה עם קול, מצלמת הוידאו מקליטה שני ערוצים, שאינם בהכרח סטראופונים. לעיתים נעשה שימוש בשני מיקרופונים, כדי לאפשר בחירה בזמן העריכה. למשל- מיקרופון אחד מוצמד לדש הבגד והשני מוחזק באמצעות חכה (בום) מעל לראשו של המצולם. בחדר העריכה בוחר עורך הסאונד את ערוץ הקול הטוב ביותר. בפרמייר אין אפשרות מובנת להפרדת ערוצי הסטריאו, בזמן העריכה, דבר המקשה על עריכת פס קול כמו זו המתוארת כאן, והנפוצה כל כך. ישנם שני פתרונות אפשריים

#### <u>הפרדת ערוצים לפני תחילת העבודה</u>

לאחר ייבוא חומרי הגלם לפרמייר, ולפני העריכה, יש ללחוץ על קטע הוידאו בחלון הפרוייקט מתפריט Clip->Audio options->Source Channel Mappings בחלון שייפתח יש להגדיר את פס הקול כ- Mono as Stereo

| OMono                 | 1 | L | 1 |  |
|-----------------------|---|---|---|--|
| O Stereo              |   | R | 2 |  |
| Mono as Stereo<br>5.1 |   |   |   |  |

כתוצאה מההגדרה, כשקטע הוידאו יועבר לטיים ליין, יונח כל ערוץ קול מקטע הוידאו, על ערוץ נפרד בטיים ליין.

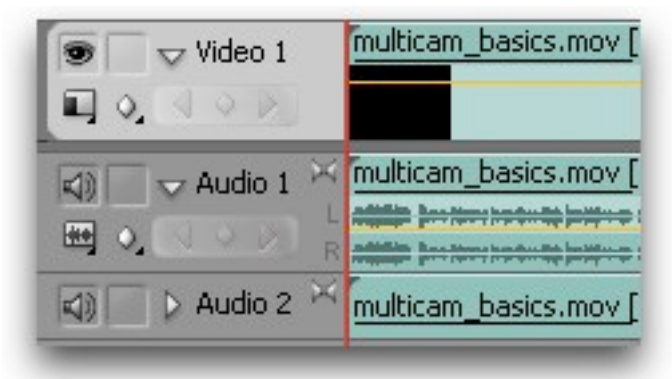

#### <u>הפרדת ערוצים תוך כדי עבודה</u>

העתקת ערוץ הקול, כך שיופיע פעמיים, באותו מיקום על הטיים ליין הפעלת אפקט Fill left על הערוץ הראשון הפעלת אפקט Fill right על השני

#### אפקט כרומה-קי, העלמת רקע כחול או ירוק

התוכנה מעניקה את האפשרות להשתמש באפקט ההופך רקע צבעוני לשקוף, ומאפשר שתילת אובייקט על רקע אחר.

האפקט הזה משמש המון בתעשיית הסרטים והטלביזיה.

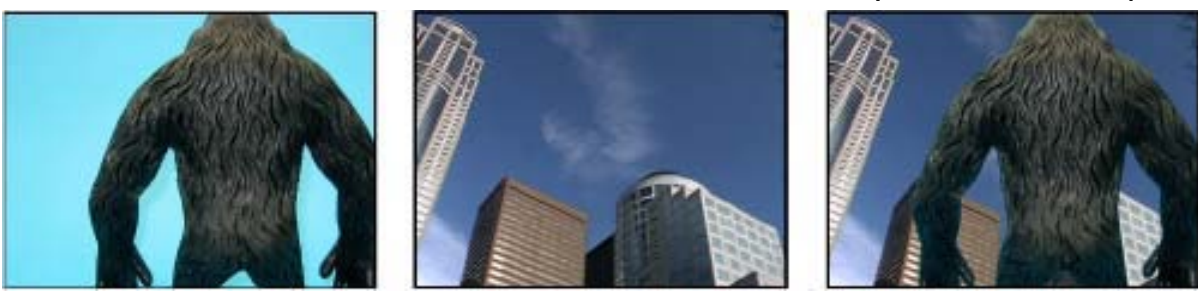

בדוגמה המובאת כאן, מתוך ספר ההדרכה של התכנה, צולם הקוף על רקע כחול לא סטנדרטי, ואל הצילום צורף צילום של עיר. הפעלת האפקט אפשרה את ״שתילת״ הקוף, כאילו הוא צולם בעיר.

את הקוף, עם אפקט הכורמה קי, הניחו על ערוץ וידאו 2, ואת רקע העיר על ערוץ וידאו 1. הרקע תמיד יהיה מתחת לוידאו המכיל את האפקט.

מבחינה טכנית, פרמייר מנתחת את הצבע אותו בחרנו להעלים, והופכת אותו שקוף, כך ניתן לראות את חומר הגלם המצוי ערוץ אחד למטה.

#### כללי בסיס לשימוש באפקט החיתוך על פי צבע

- צילום נכון הוא המפתח לאפקט
- יש לדאוג לרקע עם צבע אחיד לחלוטין, רצוי כחול או ירוק
- אסור שיהיה על הרקע צל, יש לדאוג לתאורה אחידה על הרקע
  - אסור שיהיה על הרקע קמטים
  - במידה ונעשה שימוש בבד, יש לדאוג ליישור קפלים
  - על האובייקט המצולם אסור להכיל צבע הדומה לצבע הרקע
    - יש לדאוג לאור אחורי עבור האובייקט המצולם

אינו מספק איכות טובה מספיק, אך ניתן לעבוד בפורמט זה **DV** 

בפרמייר יש לבחור את אפקט Chroma Key או Blue screen בפרמייר יש לבחור את אפקט

. במידה ונעשה שימוש בצבע רקע אחר לא סטנדרטי Color Key

כדאי לשחק עם האפקטים ולבדוק מי מהם נותן פיתרון טוב יותר לחומר הגלם.

תחילה יש לערוך את קטע הוידאו ולהניחו על הטיים ליין.

ו Color Key מאפשרים בחירת הצבע המיועד לחיתוך באמצעות טפי Chroma Key ו אותו יש לבחור ולגרור אל האזור המיועד לשקיפות, בחלון ה

יש להפעיל רק אפקט אחד מתוך השלושה, ולבדוק את המתאים ביותר לחומר הגלם.

|          |   |                |            | <u> </u>                                |
|----------|---|----------------|------------|-----------------------------------------|
| $\nabla$ | 0 | Blue Screen Ke | у          | אפקט למסך כתול 🕚                        |
|          | Þ | Ŏ Threshold    | 100.0%     | שולט בכמות ההצללה אותה יעלים האפקט      |
|          | Þ | Ő Cutoff       | 0.0%       | מפהה או מבהיר את ההצללות                |
|          |   | Ö Smoothing    | None       | התלקה של קצוות האובייקט שיושאר 🔻        |
|          |   | Ö Mask Only    | Mask Only  | מהאה הק את המספה, בשמור לפן             |
| $\nabla$ | 0 | Color Key      |            | קולור קי, לתיתוך רקע לא סטנדרטי         |
|          |   | Ö Key Color    | <b>—</b> 9 | טפי לבתירת צבע הרקע להעלמה              |
|          | Þ | Ö Color Tolera | 0 TO       | בתירת הסובלנות לצבעים דונוים, לריוק תחי |
|          | Þ | Ö Edge Thin    | 0          | תהב קצות התמונה שתישאר                  |
|          | Þ | Ö Edge Feather | 0.0        | कार्यमाल जात्याक                        |
| $\nabla$ | 0 | Chroma Key     | _          | פרומה (צבע) קי, לחיתוך רקעלא סטנדרטי    |
|          |   | Ö Color        | <b>9</b>   | טפי לבחירת צבע הרקע להעלמה              |
|          | Þ | Ö Similarity   | 0.0%       | בתארת טוות הציבע דומה, לתאתך            |
|          | Þ | Ö Blend        | 0.0%       | יוצר עתוב של הקליפ עם הרקע              |
|          | Þ | Ö Threshold    | 0.0%       | שולט בכמות ההצללה אותה יעלים האפקט      |
|          | Þ | Ö Cutoff       | 0.0%       | מפהה או מבהרי את ההצל <mark>ל</mark> ת  |
|          |   | Ö Smoothing    | None       | ההלקה של קצוות האובייקט שיושאר          |
|          |   | Ő Mask Only    | Mask Only  | מראה רק את המסכה, בשתור לבן             |

<u>פרוט כלי האפקטים</u>

#### <u>ייצוא הסרט הגמור</u>

פרמייר מאפשרת ייצוא הסרט למגוון שימושים: DVD, בחזרה לקלטת DVD, לשימוש במחשב, להעלאה לאתר אינטרנט

#### <u>ייצוא ל די.וי.די באמצעות התכנה אנקור דיוידי</u>

ביחד עם פרמייר מגיעה התכנה אנקור דיוידי. התכנה היא תכנה מקצועית להכנת דיוידי, כולל מסכי תפריט תכנות ואפשרויות רבות נוספות. .

קטעי וידאו, פרקים, ניתן לסמן בפרמייר.

על הטיים ליין, במיקום הסמן, לוחצים על <sup>₩</sup>. את הסימון הזה אנקור יפרש כפרק חדש. כדי להעביר את הסרט לאנקור יש לבחור File->Export -Export to Emcore

#### <u>שמירת הסרט במחשב, באיכות מלאה</u>

משמש לצרכי גיבוי או העברת הסרט לתכנה אחרת, למשל נרו, כדי ליצור דיוידי, או כל פעולה אחרת, שאינה מתאפשרת בפרמייר, כמו אנימציה מתקדמת.

#### File->Export ->movie

#### <u>שמירת הסרט באיכויות נמוכות</u>

בפרמייר מרכז להמרת הסרט לפורמטים שונים הנהוגים היום. הפורמטים הנתמכים: פלש, קוויק טיים וינדוז מדיה ורייל מדיה.

לכל אחד יש הגדרות משלו, מובנות או ע״פ הגדרה אישית.

# Quick time

סביבת עבודה בוידאו למחשבי מקינטוש. משמש גם כפורמט פופלרי ואיכותי לשמירת סרטים באיכות גבוהה לאינטרנט, משום שהוא מאגד סידרה מכובדת של אפשרויות לדחיסת וידאו.

#### Windows Media

סביבת עבודה בוידאו למחשבים מבוססים מערכת ההפעלה חלונות. משמש גם כפורמט פופלרי ואיכותי לשמירת סרטים לאינטרנט, וזוהי השיטה הנהוגה לשידור וידאו באינטרנט בארץ. גם לוינדוז מדיה סידרה של אפשרויות לדיחסת וידאו.

# <u>פלש</u>

משמש לייצוא סרטים להטמעה בתוכנת פלש, לעיצוב מתקדם של אתרי וידאו. פלש הוא פורמט איכותי שנתמך על ידי כל מערכות ההפעלה הפופולריות, ובאמצעות תכנת פלש, ניתן לבנות אתרי אינטרנט מתוחכמים המשלבים וידאו איכותי בתוך עיצוב מורכבת.

#### <u>רייל מדיה</u>

אחד הפורמטים הראשונים לשידור וידאו באינטרנט, אך השימוש בו הפך לנפוץ פחות.

#### <u>דחיסה</u>

כלל אצבע לבחירת אפשרויות לדחיסת וידאו. איכות הקובץ נמדדת במספר סיביות (ביטס) המועברות בשניה אחת. זאת משום שבאינטרנט חשוב מאד רוחב הפס, כלומר סוג החיבור של הצופה לאינטרנט. כל שהחיבור גדול יותר, כלומר רוחב הפס גדול יותר, ניתן להעביר יותר מידע בפרק זמן קצוב, כלומר ניתן להעביר יותר סיביות (ביטס) בשניה אחת.

לכן סרט שנדחס ב 256**kbpa** (כלומר 256 סיביות לשניה אחת) יהיה איכותי פחות מסרט שנדחס ב 512**kbps** ויתפוס פחות מקום במחשב.

היום נהוג לחשב אינטרנט מהיר לרוב הבתים, בחבילה של חצי מגה, ולכן הדחיסה המקסמילית היא 512**kbps**. אם הנתונים שונים, כלומר ידוע שללקוחות הקצה אינטרנט מהיר יותר או איטי יותר, יש להתאים את הדחיסה. במידה ונשדר סרט איכותי מידי, לא יעבור כל המידע, והסרט יראה מקוטע או שהסרט יעצר מידי פעם, כדי שהמחשב יאגור מספיק מידע לשידור. את סוג הדחיסה יש לבחור לפי לקוח הקצה. אם הסרט מיועד לשידור איכותי באינטרנט, ולאתרים בחו״ל, או שהסרט מיועד לניגון במחשבי מקינטוש, נבחר בקוויק טיים.

אם הסרט מיועד לניגון באתרי אינטרנט בארץ או במחשבים מבוססים וינדוז של מיקרוסופט, נבחר ב- וינדוז מדיה.

במידה והסרט מיועד לשילוב באתרי פלש, ויש לנו היידע בנושא, קיימת אפשרות הייצוא לפלש.

#### <u>שימוש במרכז הייצוא</u>

#### File->export->Adobe Media Encoder

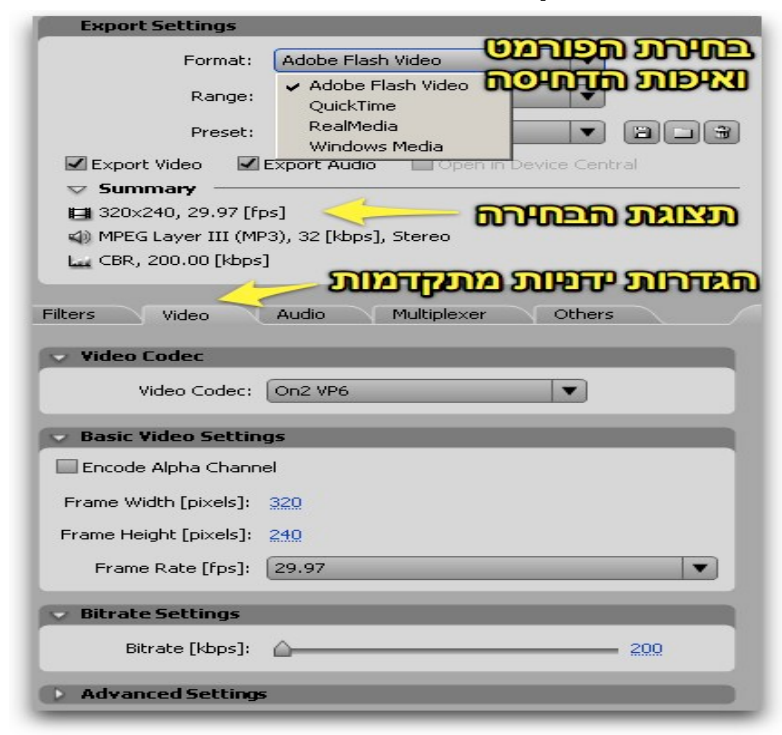

תחילה יש לבחור בפורמט Format העבודה, קוויק טיים, וינדוז מדיה, פלש או רייל. אח״כ יש להגדיר האם יש לדחוס את כל הסיקוונס או את אזור הבחירה, Range ולבסוף את האיכויות הנדרשות מהרשימה Preset

| Format: | Windows Media               | • |
|---------|-----------------------------|---|
| Range:  | Entire Sequence             | • |
| Preset: | PAL Source to Download 512k | - |

הרשימה ארוכה מאד, ויש להתאים את הבחירה לסוג השידור. בתמונות בעמוד זה, נבחר סוג שידור המתאים לאינטרנט מהיר סטנדרטי.

|                                                    | ۰. |
|----------------------------------------------------|----|
| Audio Download 128Kbps                             |    |
| Audio Download 32kbps                              |    |
| Audio Download 64kbps                              |    |
| Audio Streaming                                    |    |
| Creative ZEN Vision 25fps                          |    |
| Creative ZEN Vision 30fps                          |    |
| HDTV 1080p 24 High Quality 5.1                     |    |
| HDTV 1080p 24 High Quality                         |    |
| HDTV 1080p 25 High Quality                         |    |
| HDTV 720p 24 High Quality                          |    |
| HDTV 720p 25 High Quality                          |    |
| Microsoft Zune Audio                               |    |
| Microsoft Zune Video 25fps                         |    |
| Microsoft Zune Video 30fps                         |    |
| NTSC Source to Download 1024kbps                   |    |
| NTSC Source to Download 128kbps                    |    |
| NTSC Source to Download 256kbps                    |    |
| NTSC Source to Download 512kbps                    |    |
| NTSC Source to Download 56kbps                     |    |
| NTSC Source to Streaming                           |    |
| NTSC Widescreen Source to Download 1024kbps        |    |
| NTSC Widescreen Source to Download 256kbps         |    |
| NTSC Widescreen Source to Streaming                |    |
| PAL Source to Download 1024kbps                    |    |
| PAL Source to Download 128kbps                     |    |
| PAL Source to Download 256kbps                     |    |
| <ul> <li>PAL Source to Download 512kbps</li> </ul> |    |
| PAL Source to Download 56kbps                      |    |
| PAL Source to Streaming                            |    |
| PAL Widescreen Source to Download 1024kbps         |    |
| PAL Widescreen Source to Download 256kbps          |    |
| PAL Widescreen Source to Streaming                 |    |
| Palm Treo or LifeDrive series                      |    |
| Palm Tungsten series                               |    |